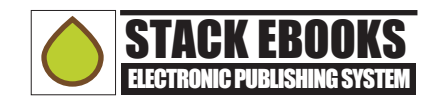

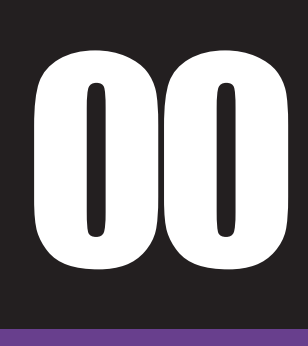

# Adobe Premiere Clip スマホでビデオ編集&公開 チュートリアル編

阿部信行 Nobuyuki Abe

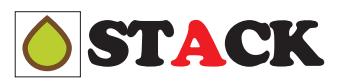

## CONTENTS

## Step1:編集

- 1・カメラロールから取り込み
- 2・クリップを並べ替える
- 3・クリップを再生する
- 4・クリップをトリミングする
- 5・クリップが不要になった
- 6・クリップをアレンジする
- 7・タイトルを設定する
- 8・トランジションや BGM を設定する

## Step2:共有

- 1・共有メニューの表示
- 2 · 「Publish & Share Video」で共有する
- 3 ・「Save to Camera Roll」で共有する
- 4 ・「More Options」の「Save to Creative Cloud」で共有する
- 5 · 「More Options」の「Publish to YouTube」で共有する
- 6 · Premiere Clip で初めて YouTube にアクセスする場合
- 7 · Premiere Pro CC と共有するために
- 8 · Premiere Pro CC で編集する

## Step1:編集

## 1・カメラロールから取り込み

iPhone のカメラロールから、Premiere Clip に動画データを取り込みます。

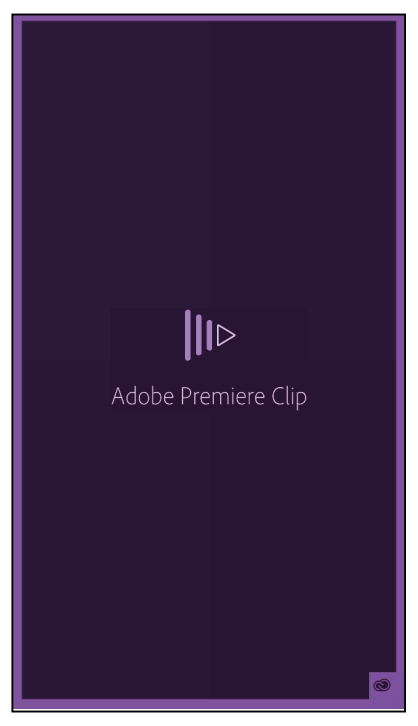

● Premiere Clip を起動します。

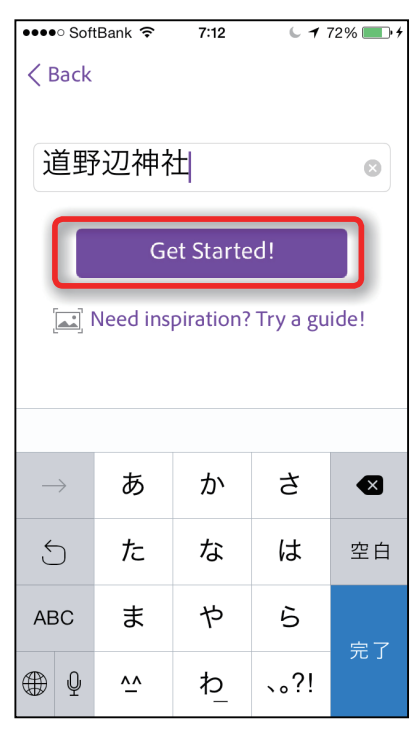

●タイトルを入力して、 「Get Started!」をタップします。

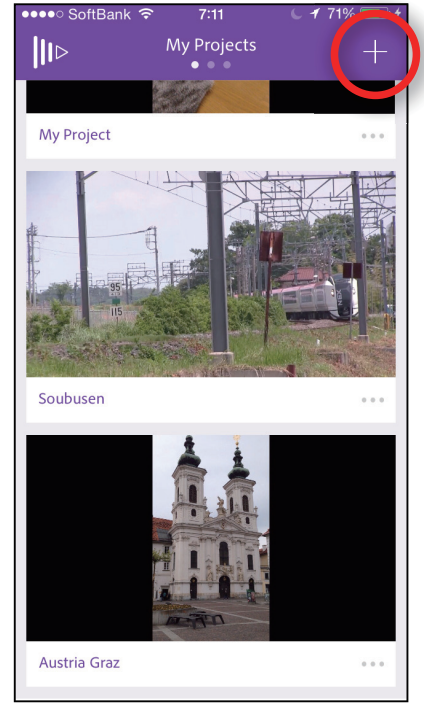

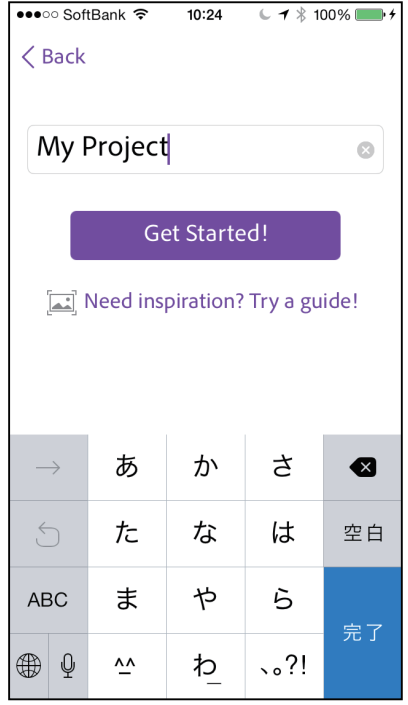

❷右上の「+」をタップします。

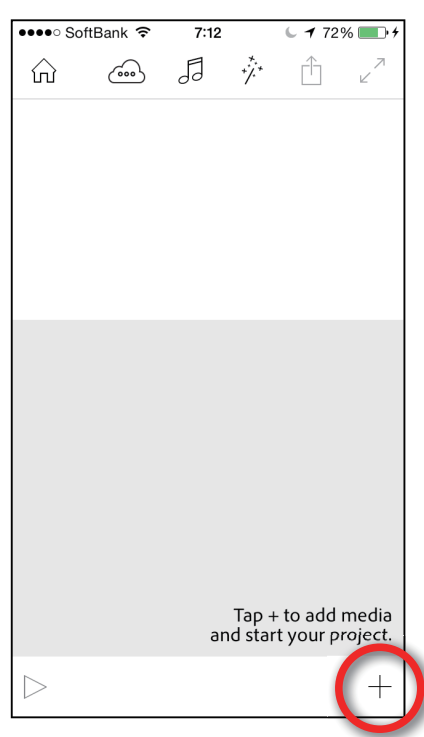

●右下にある「+」をタップします。

❸「My Project」を削除します。

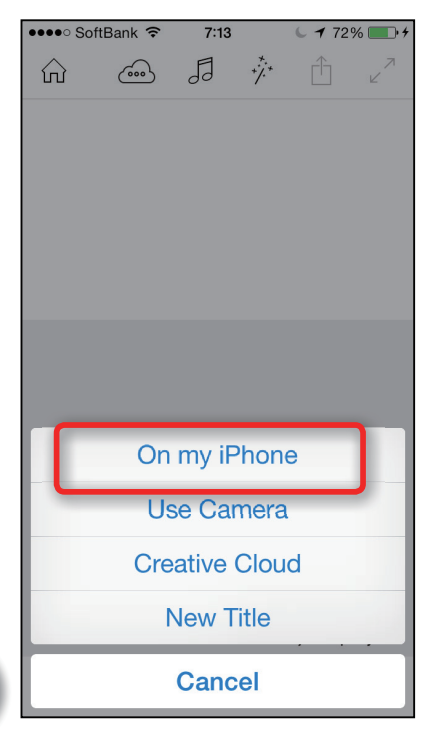

⑥「On my iPhone」をタップします。

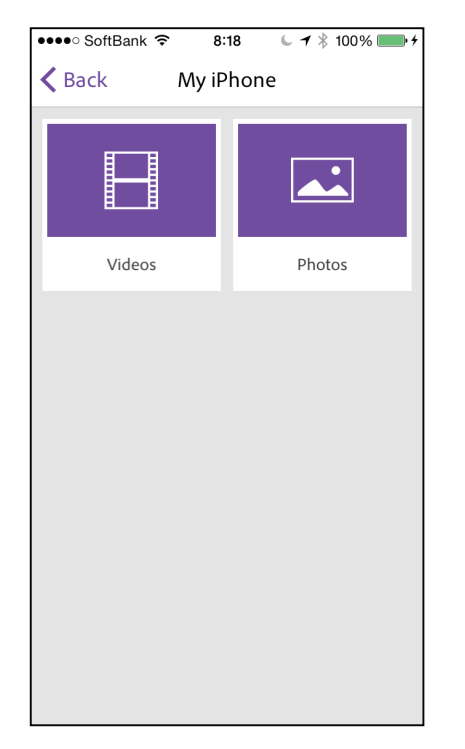

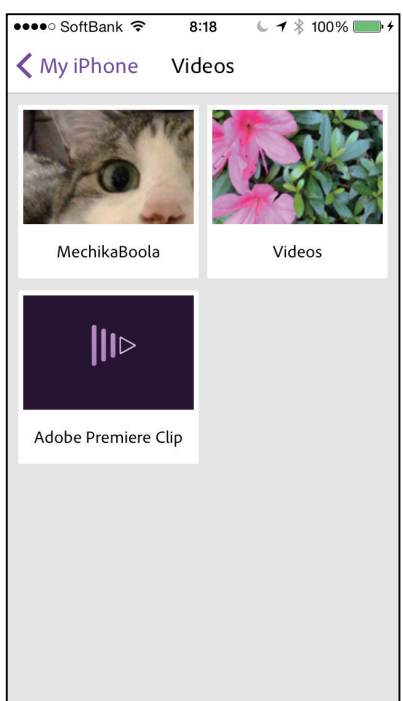

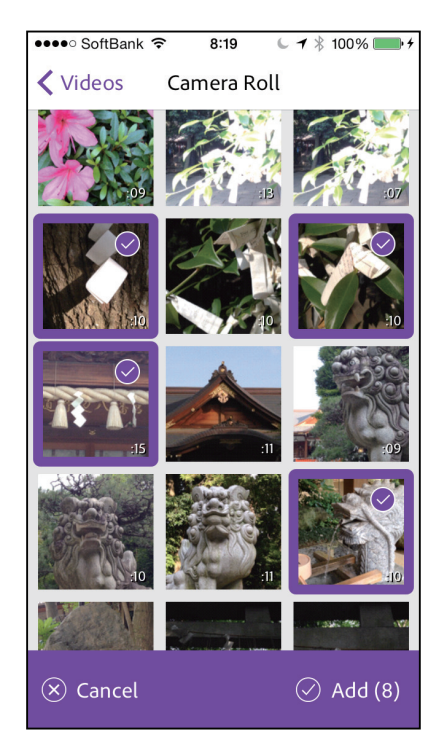

●データのタイプを選択するメ ニューが表示されるので、「Videos」 をタップします。 ③データの選択先は、やはり「Videos」をタップします。

⑦ファイル一覧が表示されるので、
 利用したい映像のサムネイルを
 タップします。選択すると、チェックマークが表示されます。

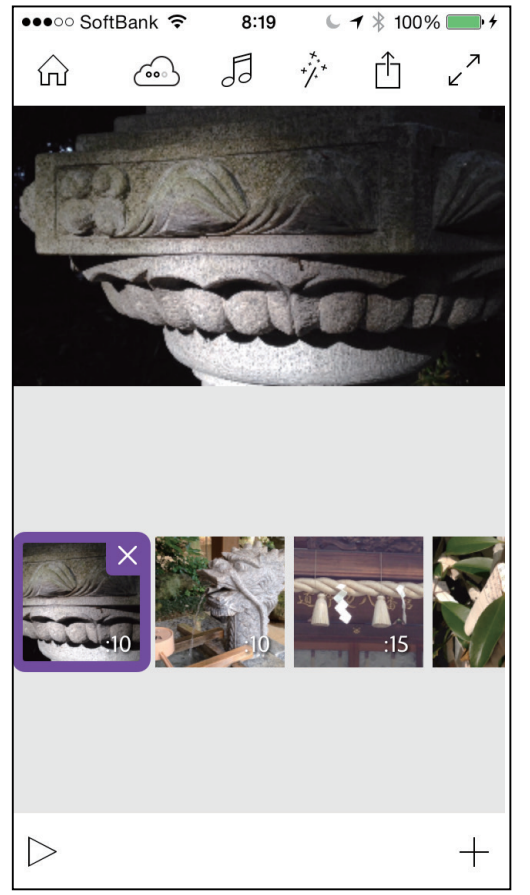

 ・・
 ・・
 ・

 ・

 ・

 ・

 ・

 ・

 ・

 ・

 ・

 ・

 ・

 ・

 ・

 ・

 ・

 ・

 ・

 ・

 ・

 ・

 ・

 ・

 ・

 ・

 ・

 ・

 ・

 ・

 ・

 ・

 ・

 ・

 ・

 ・

 ・

 ・

 ・

 ・

 ・

 ・

 ・

 ・

 ・

 ・

 ・

 ・

 ・

 ・

 ・

 ・

 ・

 ・

 ・

 ・

 ・

 ・

 ・

 ・

 ・

 ・

 ・

 ・

 ・

 ・

 ・

 ・

 ・

 ・

 ・

 ・

 ・

 ・

 ・

 ・

 ・

 ・

 ・

 ・

 ・

 ・

 ・

 ・

 ・

## 2・クリップを並べ替える

Premiere Clip にクリップが並んだら、これを再生したい順番に並べ替えます。

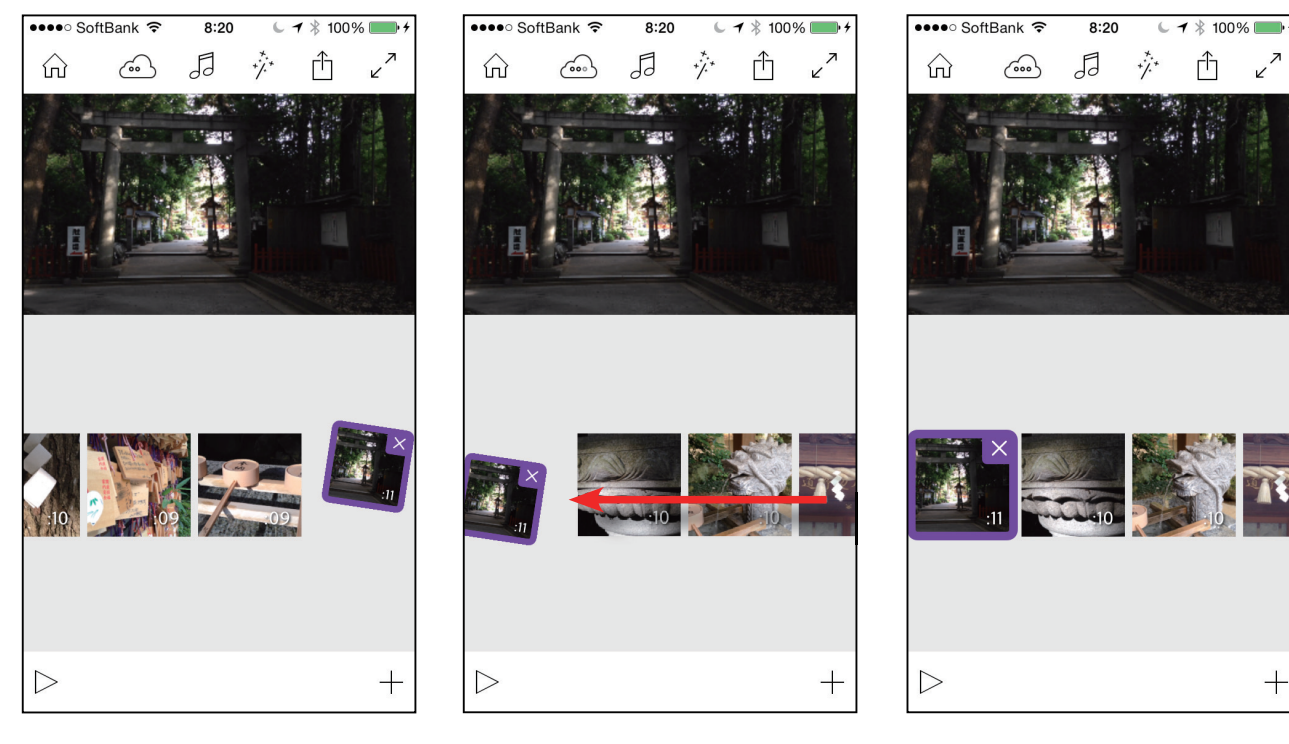

●移動したいサムネイルを長押し すると、選択状態になり、傾きます。 **2**クリップを、配置したい位置ま でドラッグして、ドロップします。

③一番先頭にドラッグ&ドロップ してみました。

8:22

1 \$ 100%

eeee SoftBank S

## 3・クリップを再生する

タイムラインの繰ぶを、再生して映像を確認してみましょう。

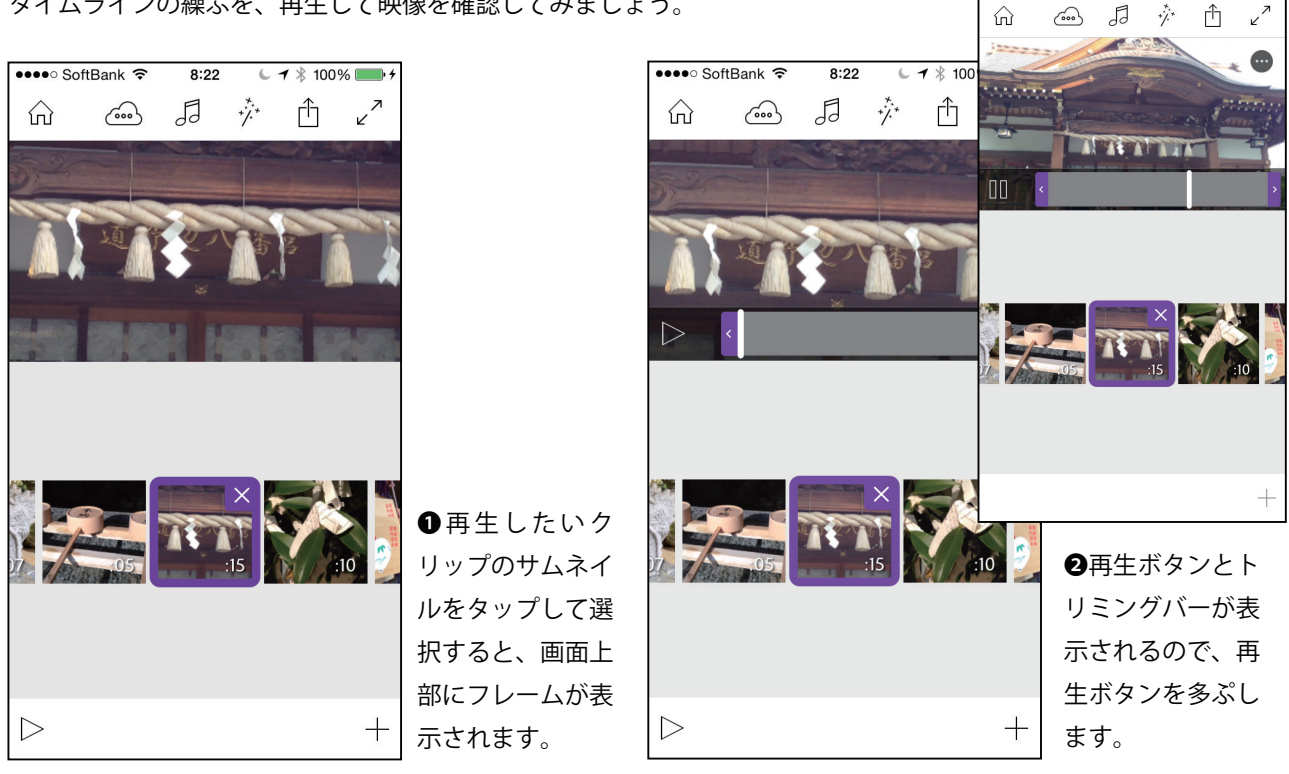

## 4・クリップをトリミングする

クリップのトリミングは、トリミングツールの左右にあるバーをドラッグして行います。

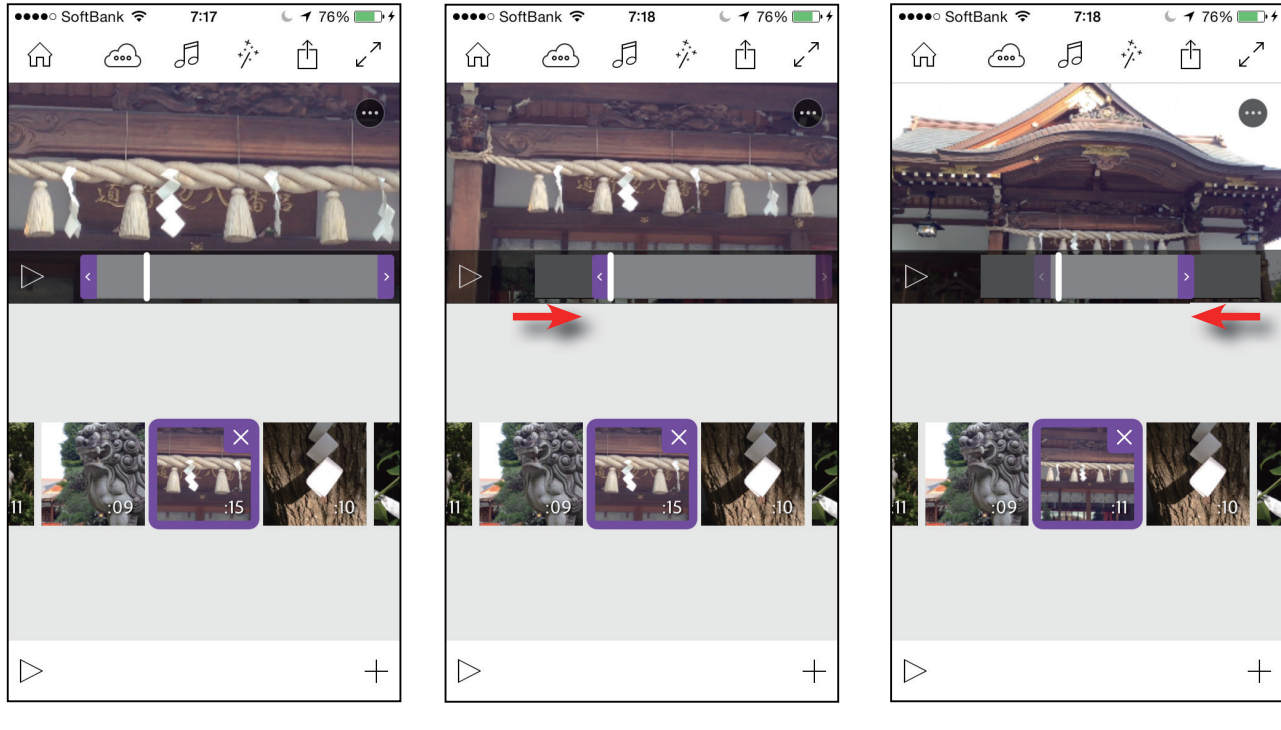

クリップの再生同様に、サムネ
 イルを選択してフレームを表示し、
 フレームをタップしてトリミング
 ツールを表示します。

2トリミングツールの左右にある 太いバーをドラッグすると、クリッ プがトリミングされます。

③必要があれば、クリップの左右をトリミングします。

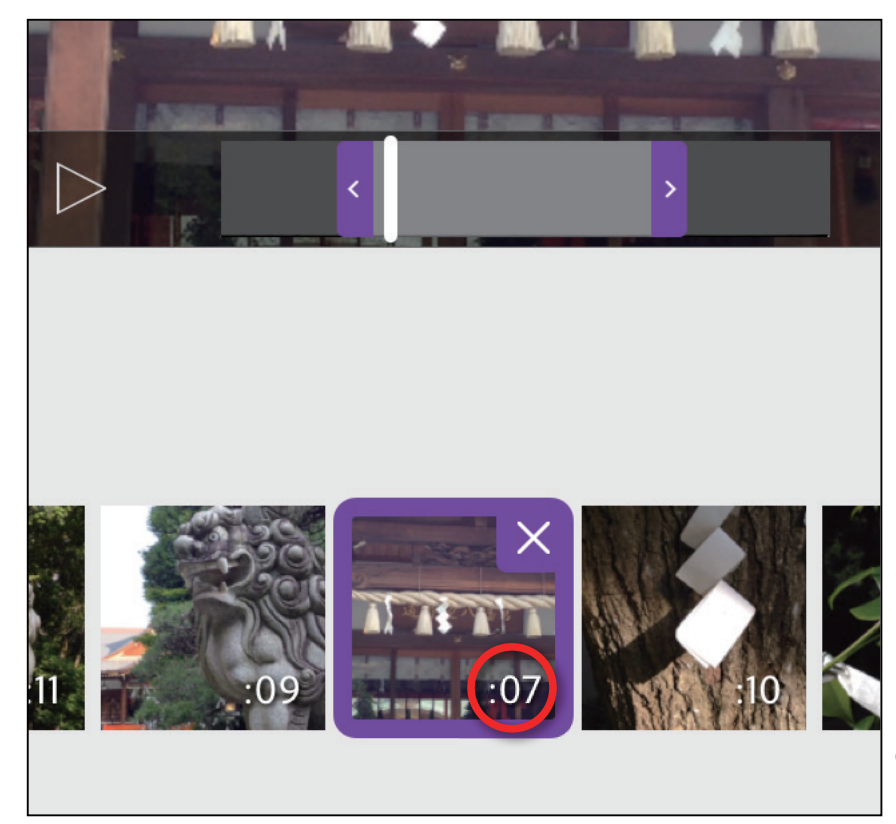

●トリミングが終了すると、クリップの秒数が変更されています。

## 5・クリップが不要になった

不要になったクリップは、タイムラインから削除します。

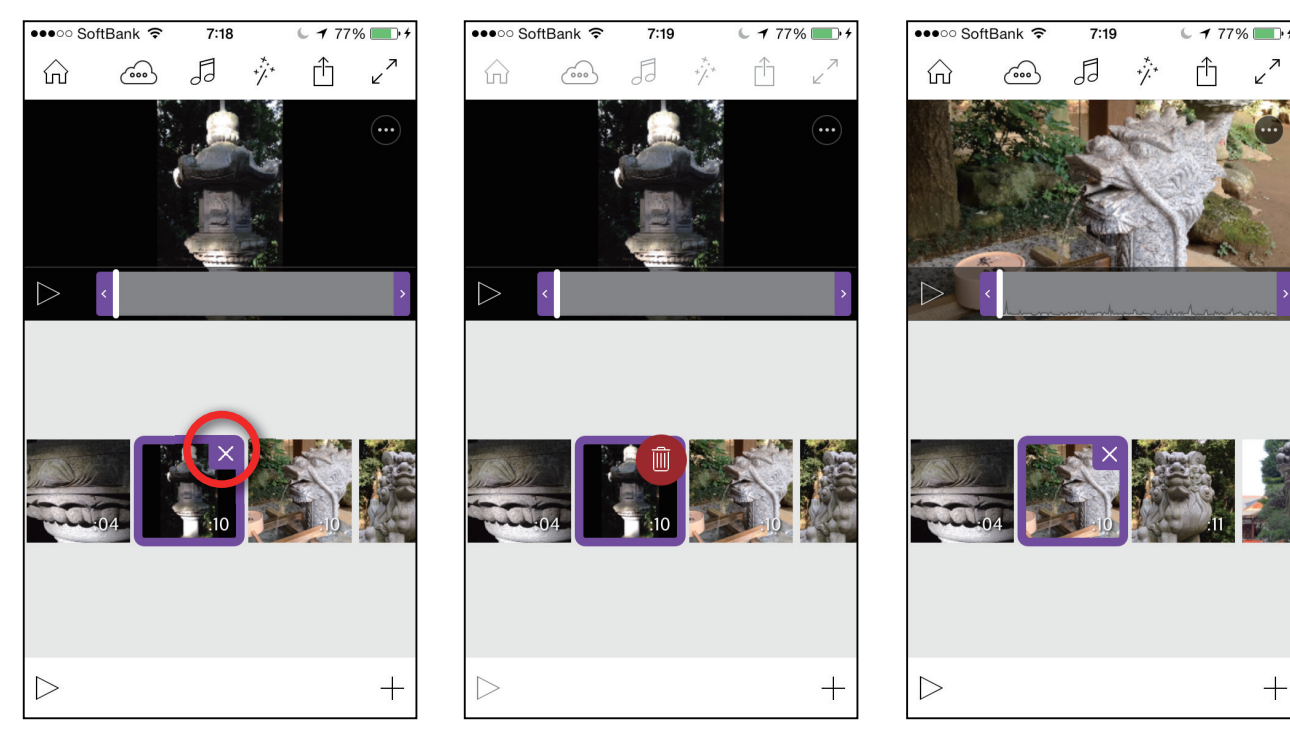

●クリップを選択すると、右上に
 「×」マークが表示されるので、これをタップします。

マークがゴミ箱のアイコンに変わるので、これをタップすると、クリップが削除されます。

③クリップが削除されました。

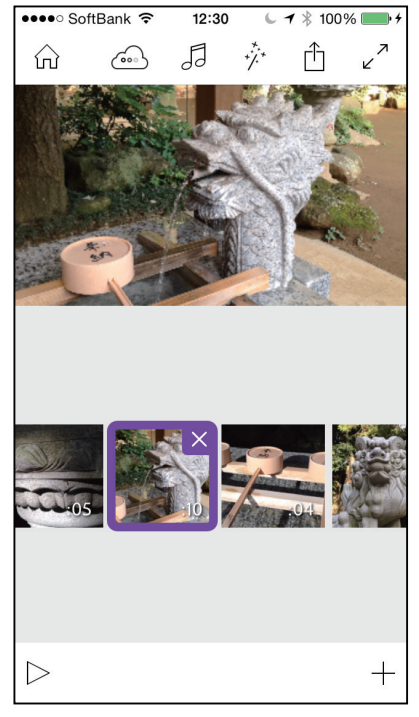

④削除したクリップは、また何度でも取り込むことができます。右下の「+」をタップしてください。

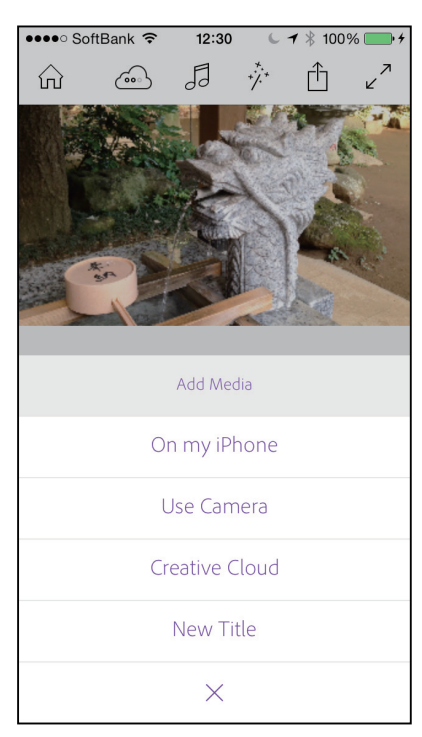

チニューが表示されるので、「On my iPhone」をタップして、再度クリップを取り込みます。

### 6・クリップをアレンジする

クリップの明るさ調整や音量調整、スローモーション設定などを

#### 行ってみましょう。

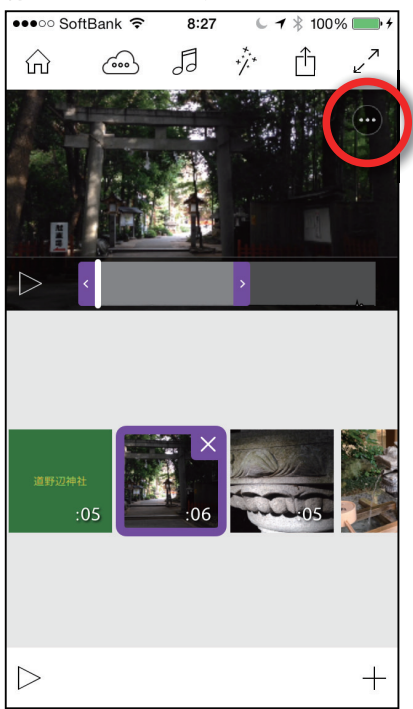

| ●●●○○ SoftBank 중 8:27 6 1 \$ | 100% 💼 🗲 |  |  |  |  |  |
|------------------------------|----------|--|--|--|--|--|
| Kent Clip Options            |          |  |  |  |  |  |
|                              |          |  |  |  |  |  |
|                              |          |  |  |  |  |  |
| Exposure                     | Ś        |  |  |  |  |  |
|                              | \$       |  |  |  |  |  |
| Highlights                   | ଜ        |  |  |  |  |  |
| Shadows                      | Ē        |  |  |  |  |  |
|                              |          |  |  |  |  |  |
|                              |          |  |  |  |  |  |

2クリップを調整するメニューが

表示されます。

●トリミング可能なモードのとき、 フレームの右上にある「・・・」をタッ プします。

8:28

Clip Options

€ 🕇 🖇 100% 🔲 +

 $\mathfrak{G}$ 

(1))

600

Ē.

100%

●●●○○ SoftBank 穼

K Back

Play Audio

Smart Volume

Audio Fade In Audio Fade Out

If smart volume is on, all the audio in this clip will be increased to a consistent

④クリップの音量調整ができます。

また、BGM と会話が一緒の場合、

自動的に BGM の音量が下がります。

Volume

volume

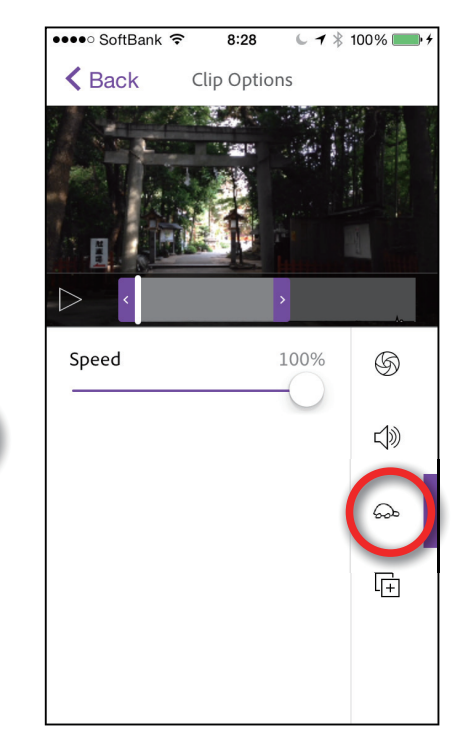

●スライダーの位置によって、再 生速度が変わり、スローモーショ ンを設定できます。

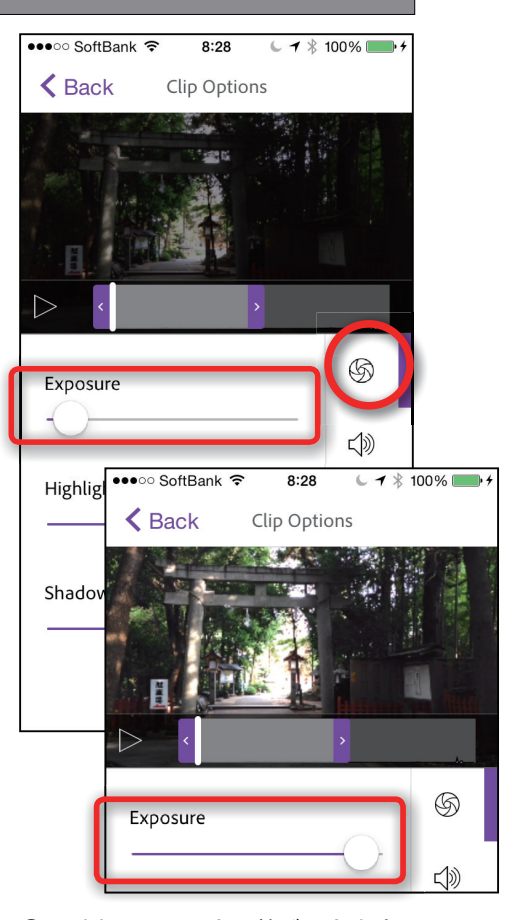

3一番上は、明るさ調整ができます。 スライダーをドラッグして調整します。

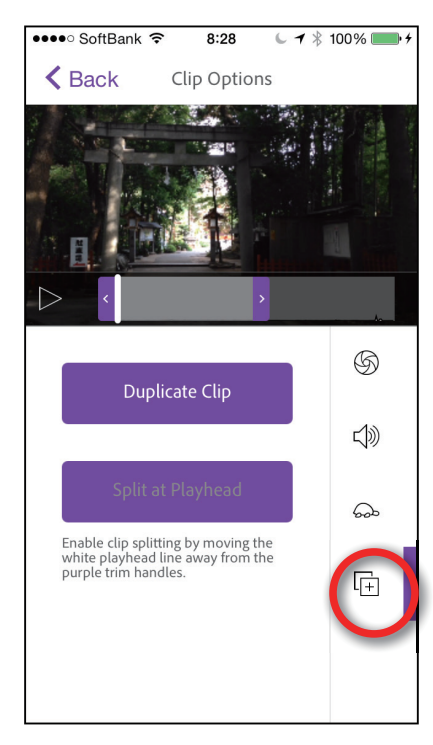

●クリップのコピーが作成できま す。タイトルクリップのコピーな ど便利です。

## 7・タイトルを設定する

ここでは、メインタイトルの作成方法を解説します。なお、Premiere Clip はビデオトラックが1本しかないため、 映像とタイトルを合成することができません。合成したい場合は、Premiere Pro を併用してください。

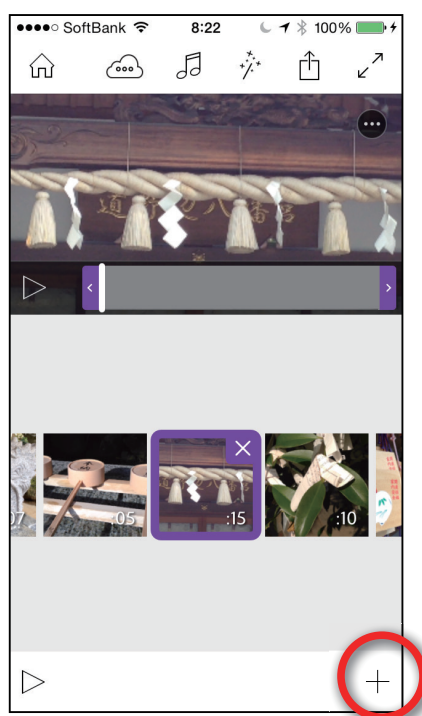

●トリミング可能なモードのとき、 フレームの右下にある「+」をタッ プします。

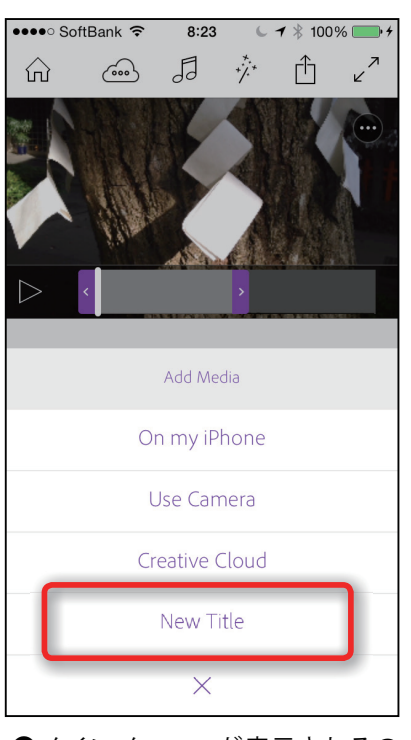

②メインメニューが表示されるの で、「New Title」をタップします。

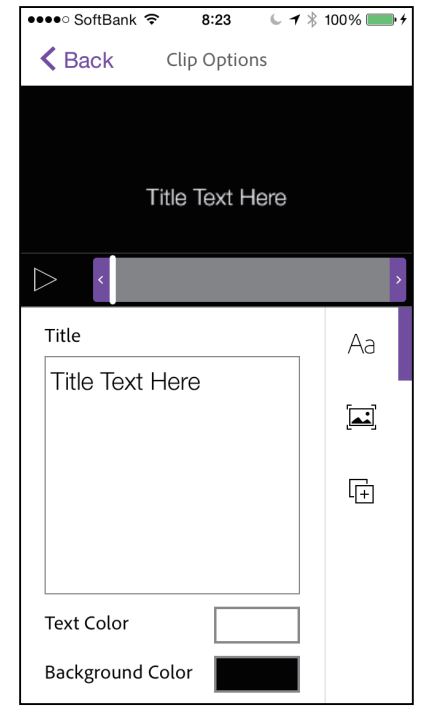

③中央の大きなテキストボックスのの 「Title」にある「Title Text Here」を削除し ます。

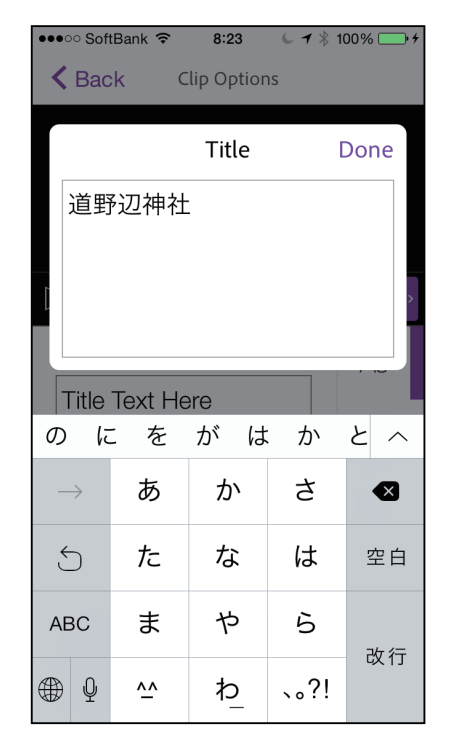

④タイトルを入力します。もちろん、日本語も OK です。

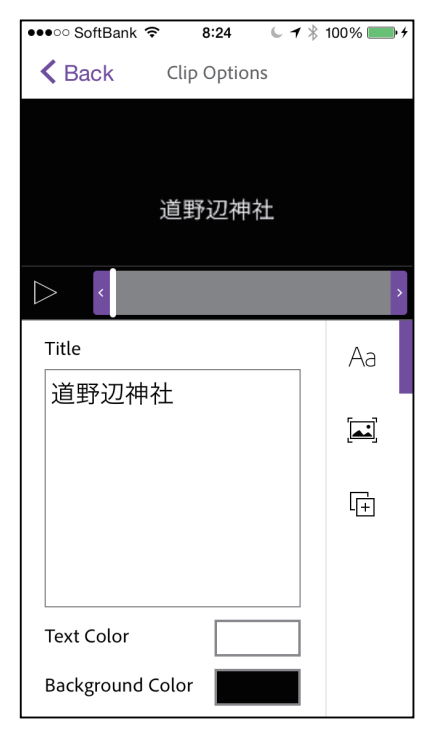

●文字の入力ができたら、画面下 部の「Text Color」の右にあるカラー ボックスをタップします。

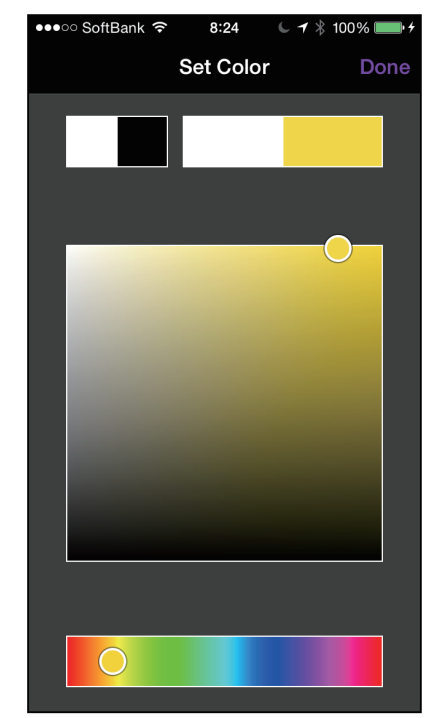

●カラーピッカーが表示されるの で、タイトル文字の色を選択し、 右上の「Done」をタップします。

メインタイトルのほか、テロップも映像と合成することができません。利用したい場合は、クリップとクリップの 間に設定することになります。合成したい場合は、プロジェクトを Premiere Pro で再編集してください。

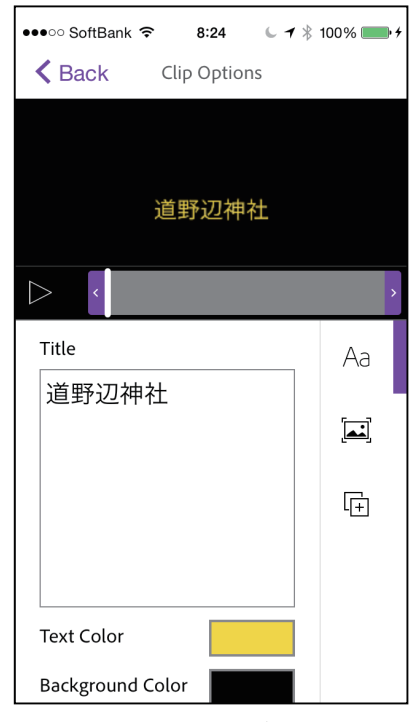

●タイトル文字の色が設定されました。
同じく、「Background Color」のカ

ラーボックスをタップしてください。

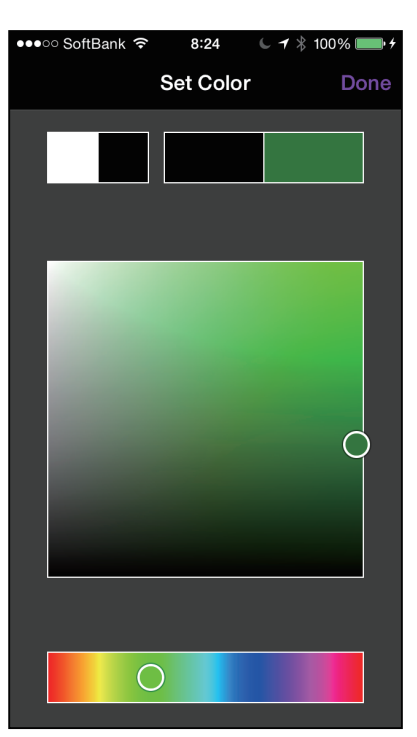

③カラーピッカーが表示されたら、
 背景の色を選択します。選択した
 ら、「Done」をタップしてください。

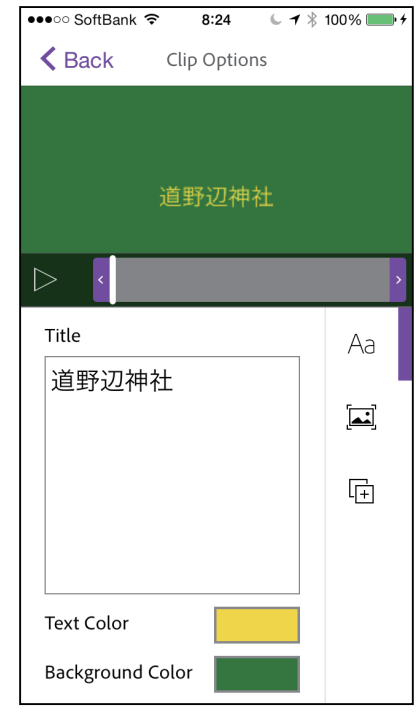

●文字と背景の色が設定できました。 色を確認したら、左上の「< Back」をタッ プします。

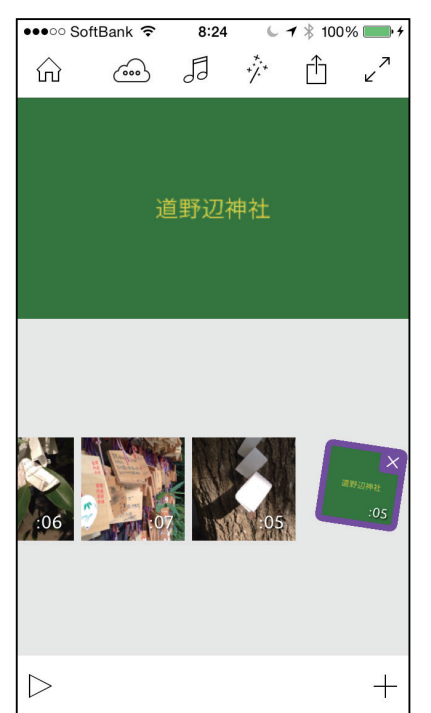

●タイトルクリップが先頭に表示 されていない場合は、ドラッグ& ドロップで位置を変更します。

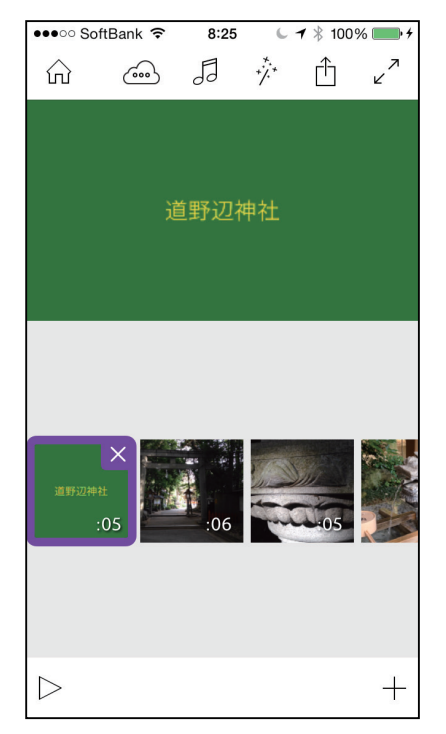

●タイトルクリップを先頭に配置しました。

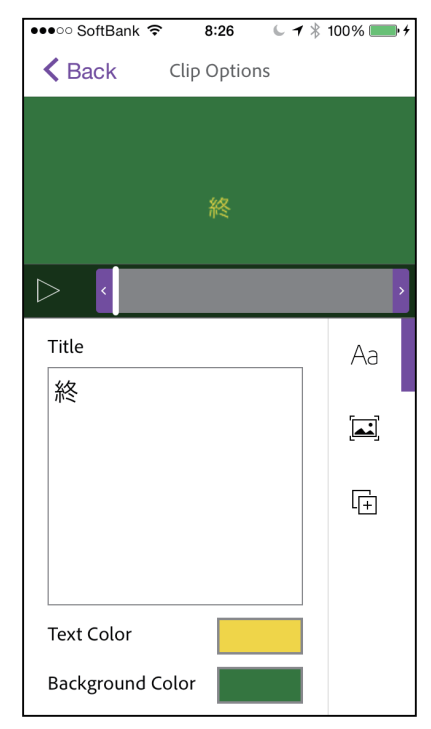

ゆタイトルクリップを複製し、エンドタイトルを作成してみました。

## 8・トランジションや BGM を設定する

ここでは、メインタイトルの作成方法を解説します。なお、Premiere Clip はビデオトラックが1本しかないため、 映像とタイトルを合成することができません。合成したい場合は、Premiere Pro を併用してください。

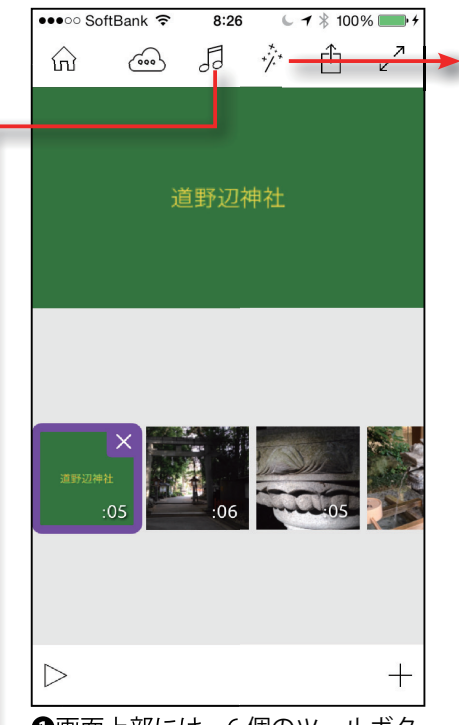

●画面上部には、6 個のツールボタンが並んでいます。ここでは、効果と BGM を使ってみましょう。

|   | ●●●●○ SoftBank 훅  | 8:29  |   |
|---|-------------------|-------|---|
|   | 🗙 Back            | Audio |   |
| • | Premiere Clip The | emes  | > |
|   | Playlists         |       | > |
|   | Albums            |       | > |
|   | Artists           |       | > |
|   | Songs             |       | > |
|   |                   |       |   |
|   |                   |       |   |
|   |                   |       |   |
|   |                   |       |   |

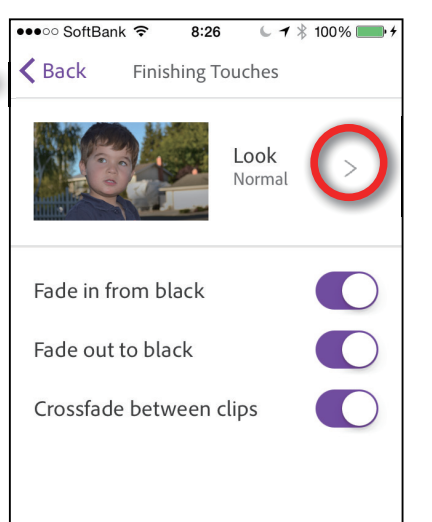

⑦「効果」のマジックハンドのアイコンをタップすると、フェードン、フェードアウト、クロスディゾルブでの画面切り替えが ON/OFF できます。

| ••••             | SoftBank 🗢 8:29 🖕 🕇 🖇 100 | )% 💼 + |
|------------------|---------------------------|--------|
| Κ Αι             | udio Premiere Clip Themes | Add    |
| 00               | Aphelion                  | 3:03   |
| $\triangleright$ | Bend                      | 3:01   |
| $\triangleright$ | Colony                    | 3:01   |
| $\triangleright$ | Echoes                    | 2:36   |
| $\triangleright$ | Garage                    | 4:00   |
| $\triangleright$ | Hammock                   | 3:32   |
| $\triangleright$ | Knockout                  | 2:59   |
| $\triangleright$ | Particle                  | 2:59   |

⑤画面は、Premiere Clip のテーマです。再生して気に入れば、「Add」をタップします。

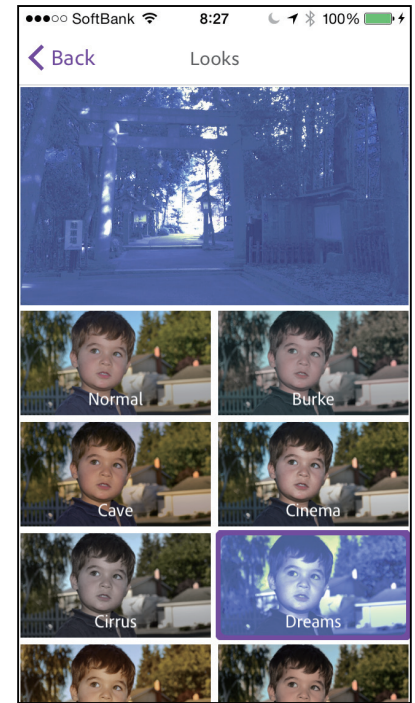

①「Look」ボタンをタップすると、映像のイメージを変更するテンプレートが選択できます。

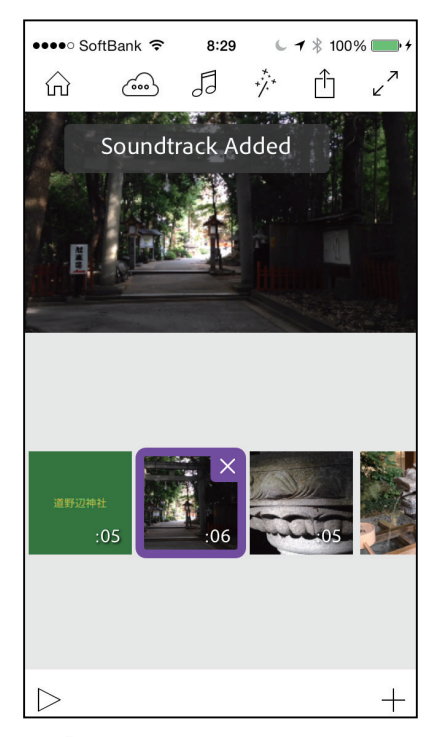

「Soundtrack Added」と表示されれば、BGMの設定は完了です。

## Step2:共有

## 1・共有メニューの表示

「共有」ボタンをタップすると、共有方法の選択画面に切り替わります。また、iPhone で設定した プロジェクトは、自動的に iPad でも編集ができるようになります。

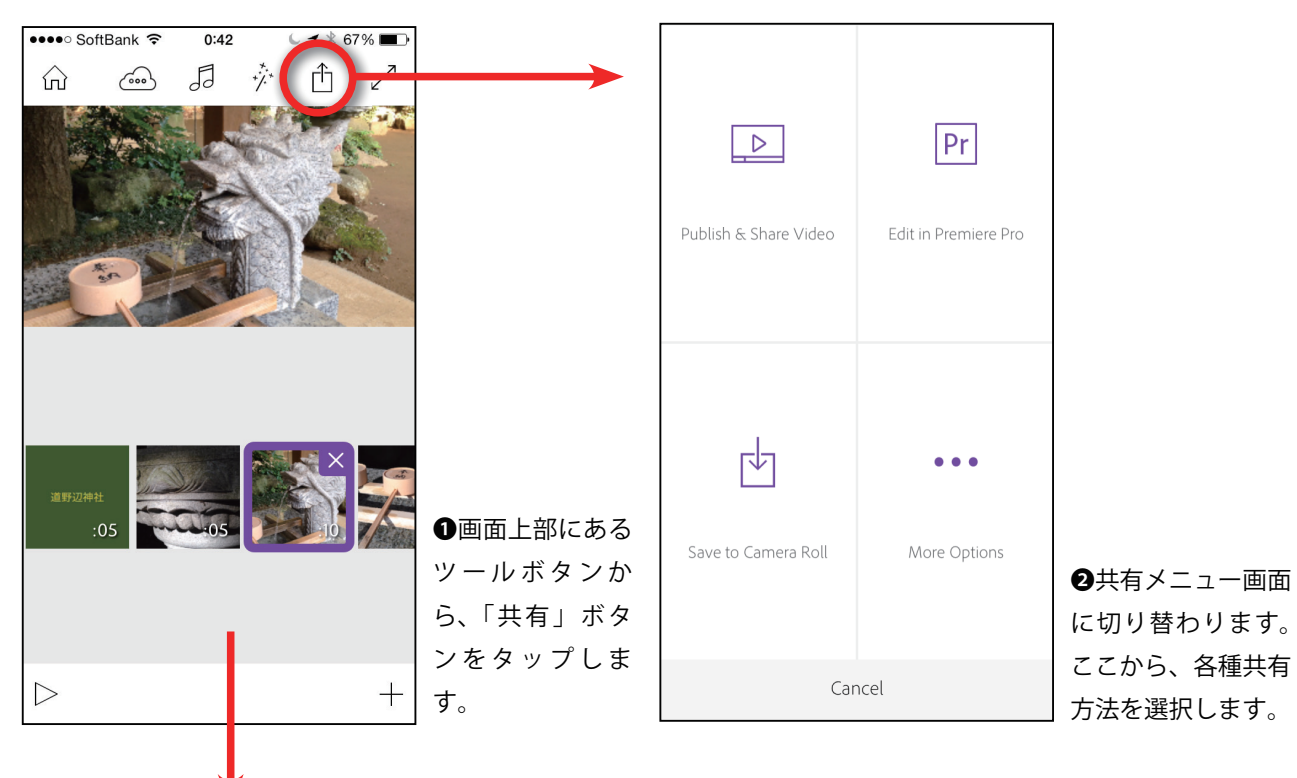

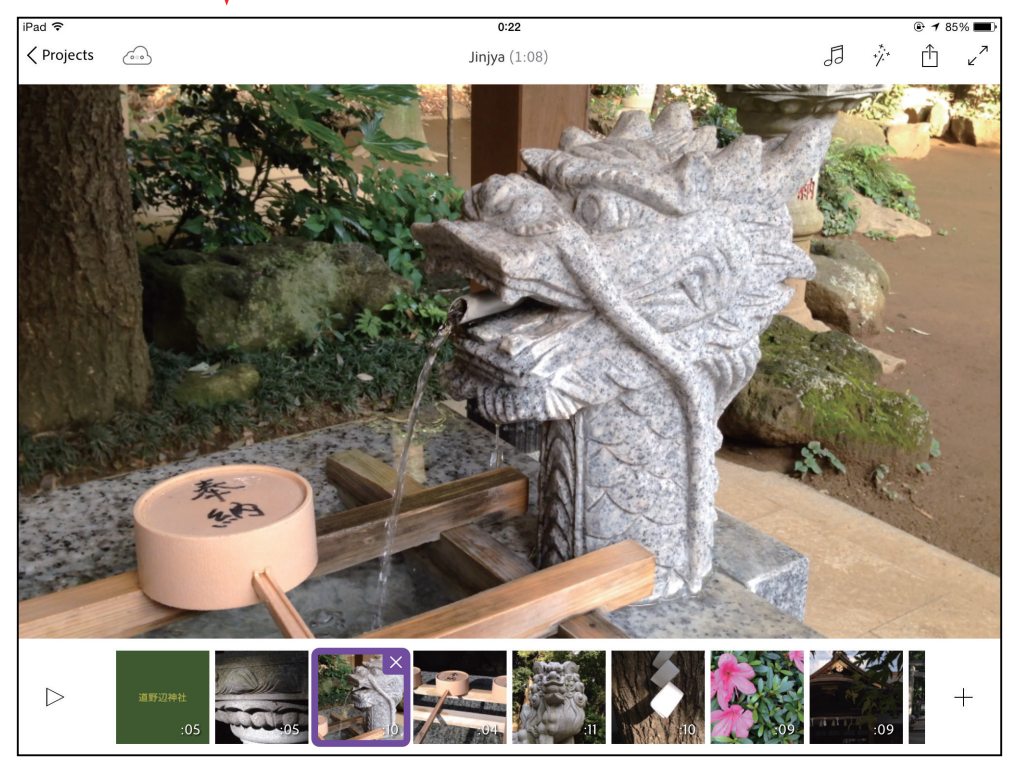

● iPhone でプロジェク トを設定すると、iPad の Premiere Clip を iPhone と同じ Adobe ID でログインすれば、同じ プロジェクトを変種で きます。

## 2 · 「Publish & Share Video」で共有する

「Publish & Share Video」は、Premiere Clip で編集したムービーを、メールや Twitter、Facebook などで共有するこ とができます。この場合、共有方法を公開にするか限定公開にするかを選択できます。

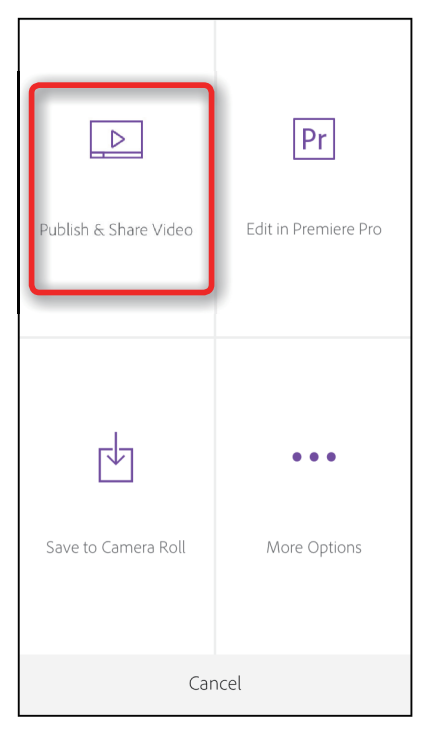

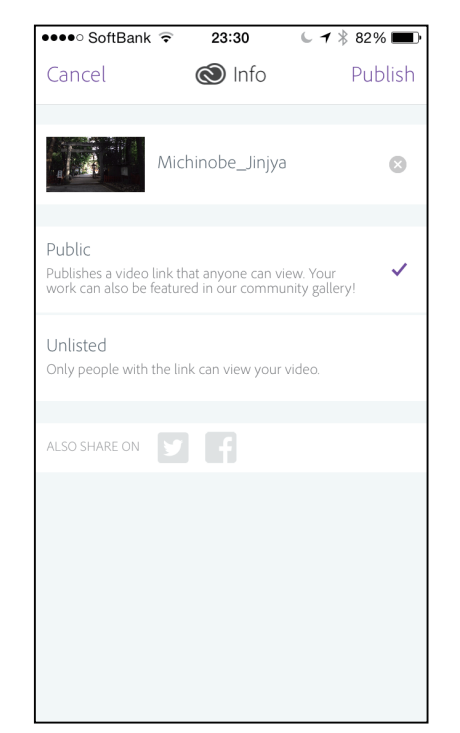

❷全ユーザーに公開する場合は 「Public」、ユーザーを限定した公開に する場合は「Unlisted」を選択します。

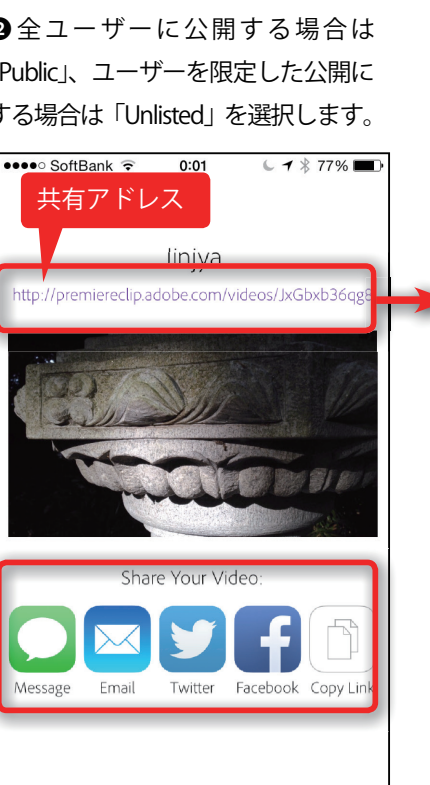

Done

●どのような方法で共有するのか、 共有方法のアイコンを選択して タップし、共有します。

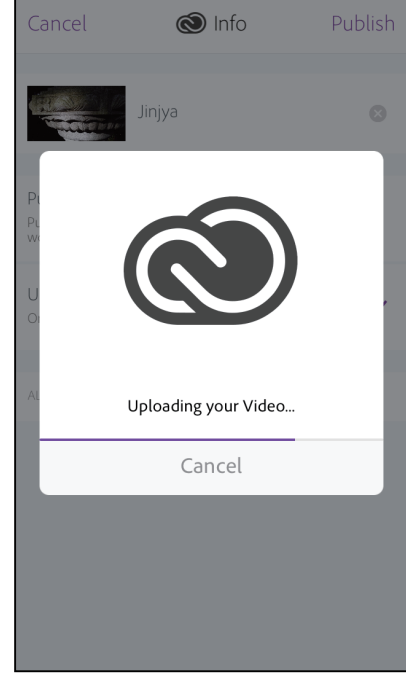

23:38

レ 🕇 🖇 79% 🔳

🚥 SoftBank ᅙ

3映像データをエンコードしなが ら、Adobe の Premiere Clip 専 用 サーバーにアップロードされます。

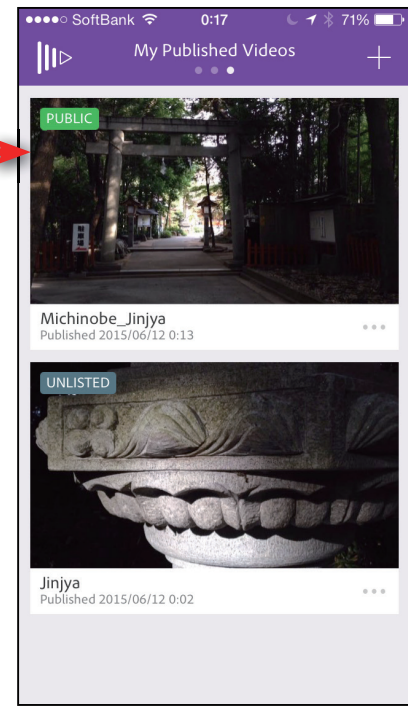

●また、ムービーは、「Public」か 「Unlisted」のどちらか、選択した方 法で登録され、公開されています。

●共有方法の選択メニュー画面で、 「Publish & Share Video」をタップし ます。

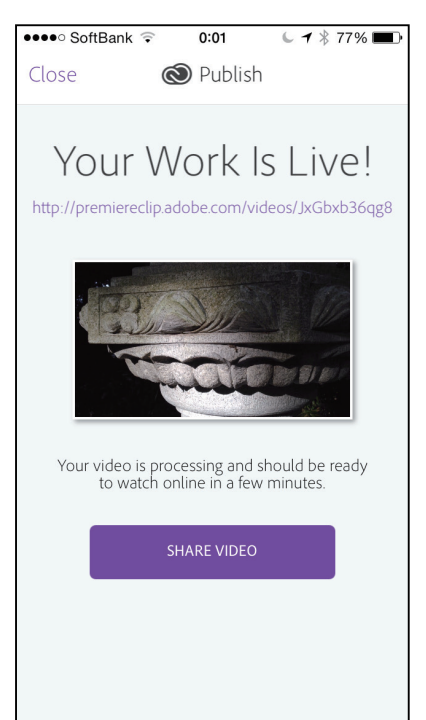

●アップロードが終了すると、こ の画面が表示されるので、「SHARE VIDEO」をタップします。

## 3 ・「Save to Camera Roll」で共有する

「Save to Camera Roll」は、作成したムービーを、iPhone のカメラロールに保存します。保存されたムービーは、他の写真やムービー同様に、メール添付や Facebook 等での公開に利用できます。

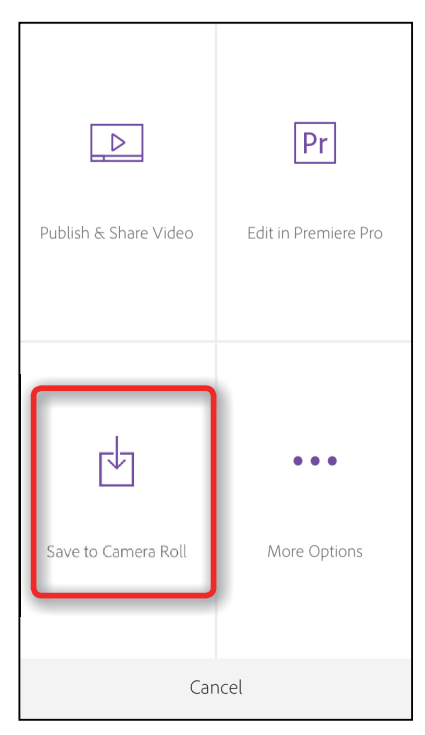

●共有法の選択メニュー画面で、 「Save to Camera Roll」をタップし ます。

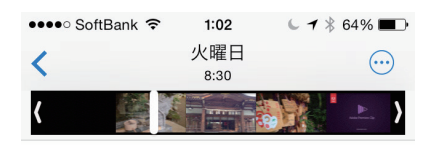

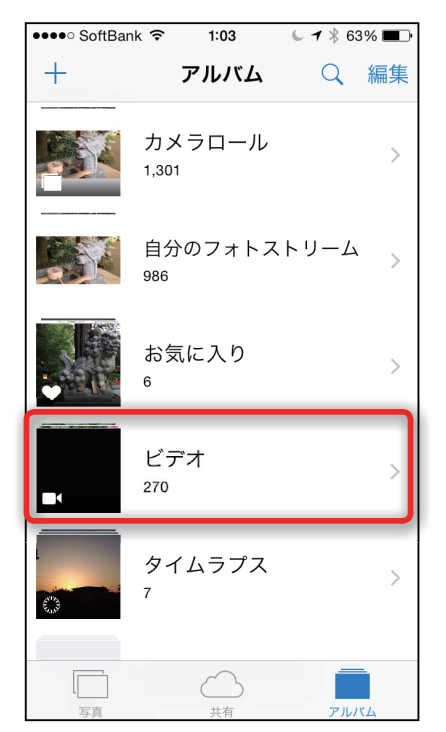

●カメラロールのアルバムが表示 されるので、たとえば「ビデオ」 をタップします。

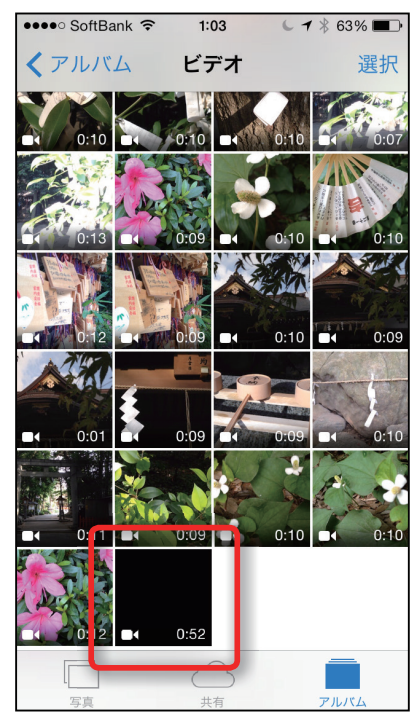

 iPhone内のムービーが一覧表示 されます。アップしたムービーは、 フェードインを設定したので、黒 いサムネイルで表示されています。

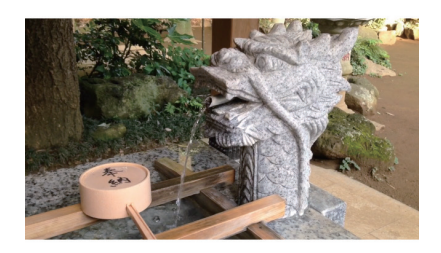

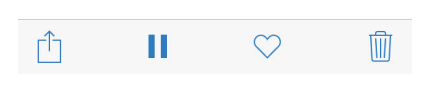

ムービーのサムネイルをタップする
 と、映像が再生できます。

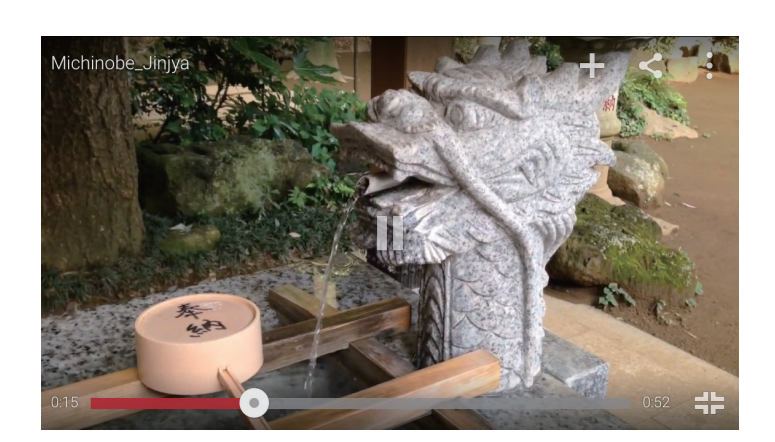

●画面は、iPhone を横位置にした 状態です。画面いっぱいに表示さ れます。

## 4 · 「More Options」の「Save to Creative Cloud」で共有する

「More Options」は、作成したムービーを、Creative Cloud のフォルダーに保存する方法と、YouTube で公開する方 法のどちらかを選択して共有できます。

#### ● Creative Cloud のフォルダーにアップロード

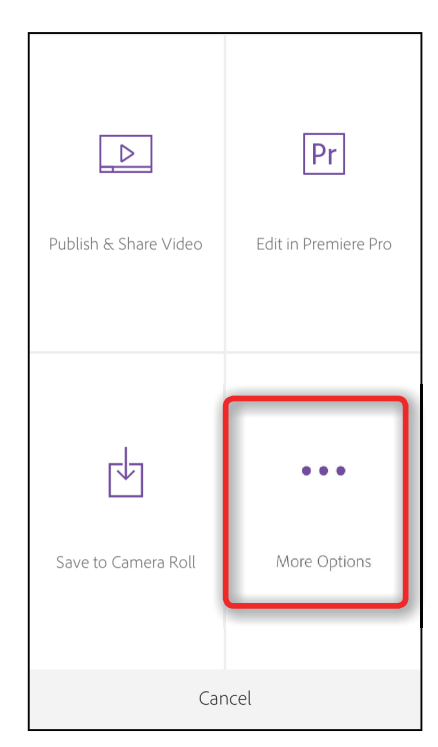

●共有法の選択メニュー画面で、 「More Options」をタップします。

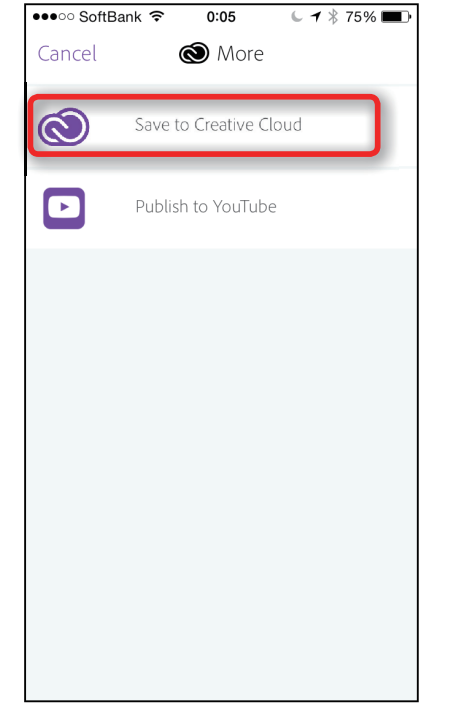

**2**「Save to Creative Cloud」をタッ プします。

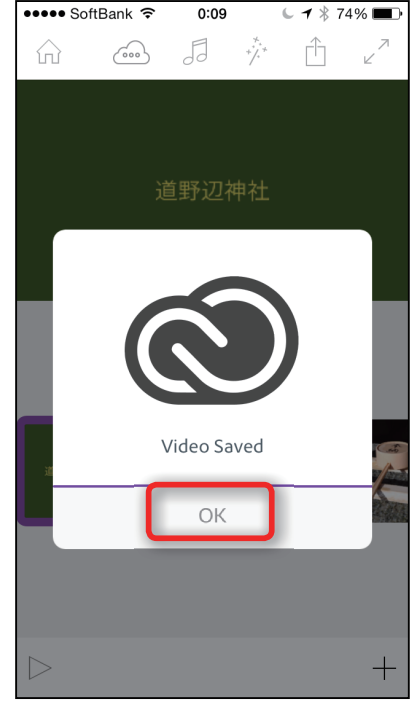

③データがアップロードされ、終 了したら「OK」をタップします。

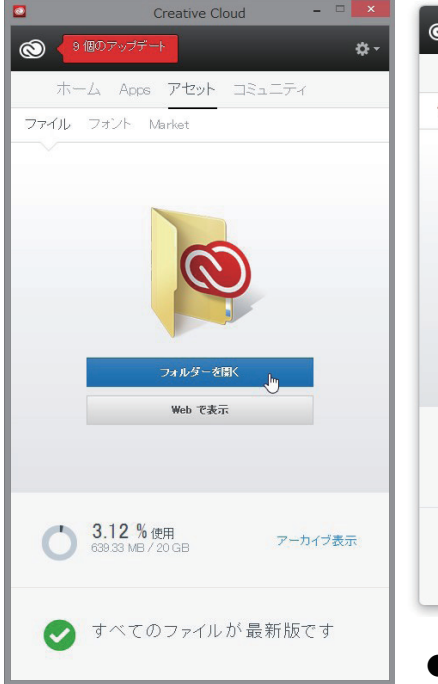

● Windows のデスクトップアプリケーション 「アセット」→「ファイル」→「フォ ルダーを開く」を選択します。 ルダーを開く」を選択します。

**\$** -ホーム Apps アセット コミュニティ ファイル フォント Market フォルダーを開く Web で表示 3.12% 使用 アーカイブ表示 639.33 MB / 20 GB < すべてのファイルが最新版です

● Mac のデスクトップアプリケーション 「アセット」→「ファイル」→「フォ

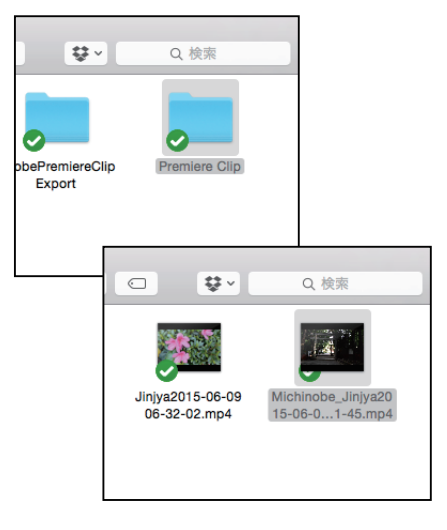

#### ●ファイルを確認

Mac、Windows とも、ユーザーフォ ルダー内に「Creative Cloud Files」 というフォルダーがあり、その中 の「Premiere Clip」にムービーファ イルが保存されています。

### 5 · 「More Options」の「Publish to YouTube」で共有する

ここでは、「More Options」の「Publish to Youtube」を利用し、Premiere Clip で作成したムービーを YouTube で公 開、共有する方法について解説します。

#### ● YouTube にアップロード&公開

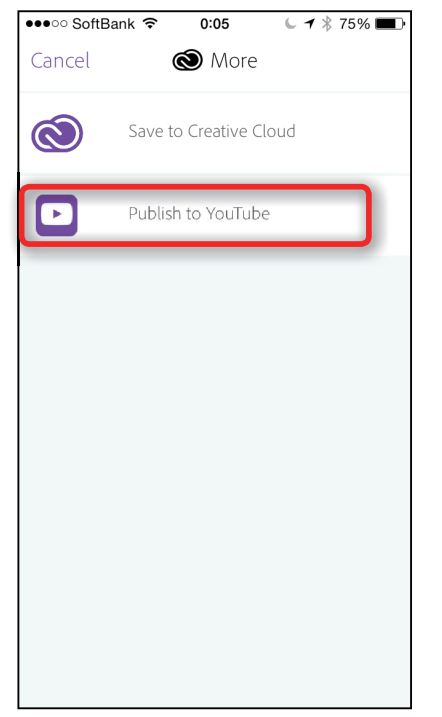

「Publish to Youtube」をタップします。

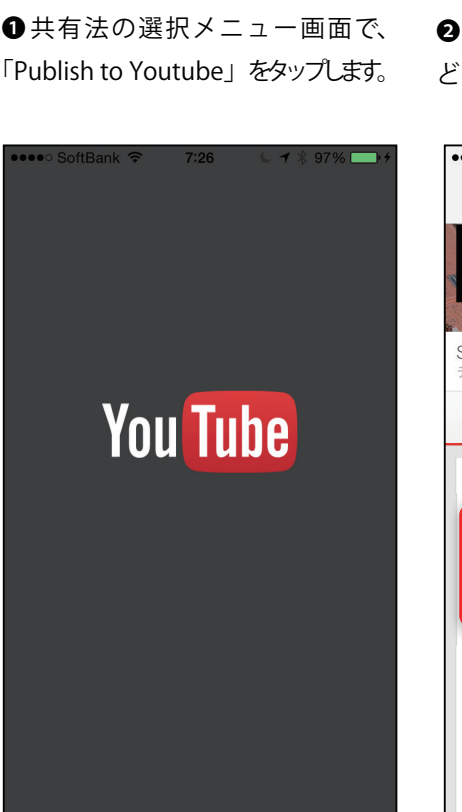

④ YouTube のサイトにアクセスし ます。

●●●● SoftBank ᅙ 8:35 € 1 \* 100% → + Cancel YouTube Settings Publish Michinobe\_Jinjya Made with Adobe Premiere Clip. Make your own at http://premiereclip.adobe.com Premiere Clip Public Private Unlisted By clicking 'Publish,' you certify that you own all rights to the content or that you are authorized by the owner to make the content publicly available on YouTube, and that it otherwise complies with the YouTube Terms of Service located at http://m.youtube.com/terms. Account: stackmovi...ages.plusgoogle.com

2タイトルや公開の範囲、タグな どを設定し、「Publish」をタップ。

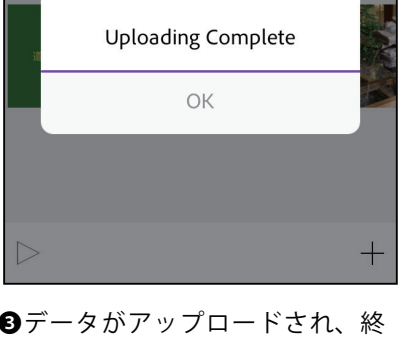

8:40

50

< **1** ★ 100% ■

Ĥ

●●●● SoftBank 중

6000

③データがアップロードされ、終 了したら「OK」をタップします。

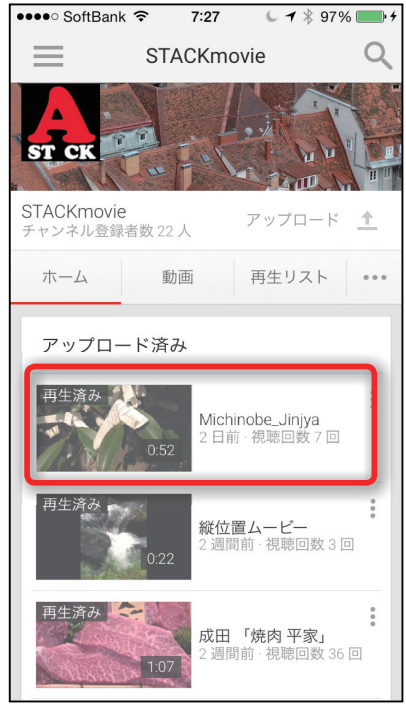

●アップロードされているムー ビーをタップします。

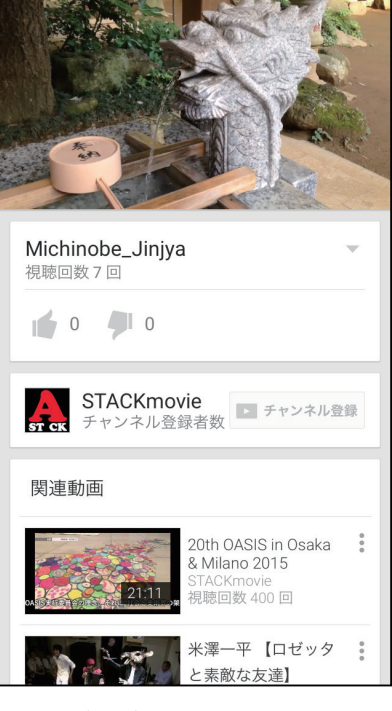

●ムービーが再生されます。

### 6 · Premiere Clip で初めて YouTube にアクセスする場合

Premiere Clip から初めて YouTube にムービーをアップロードする場合、Google アカウントでのログインが要求さ れます。ここでログインし、Premiere Clip で YouTube のデータ管理ができるように設定します。

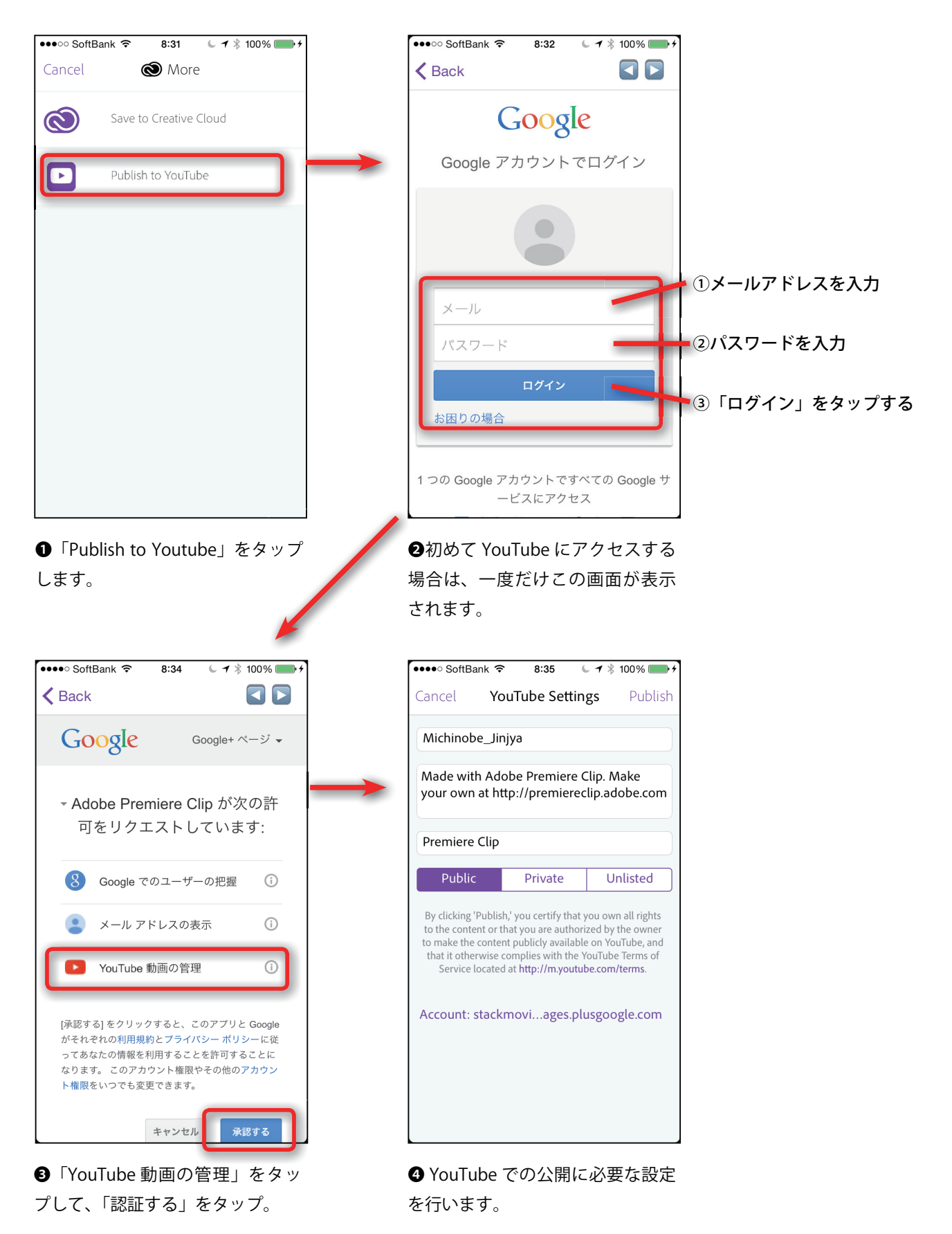

## 7 · Premiere Pro CC と共有するために

●●●● SoftBank 穼

Premiere Clip で編集したプロジェクトは、そのままデスクトップ用の Premiere Pro CC で利用する通常のプロジェクトとして編集できます。この場合、最初にプロジェクトファイルを Creative Cloud のフォルダーにアップします。

8:40 🖌 🕇 🖇 100% 🔲 🗲

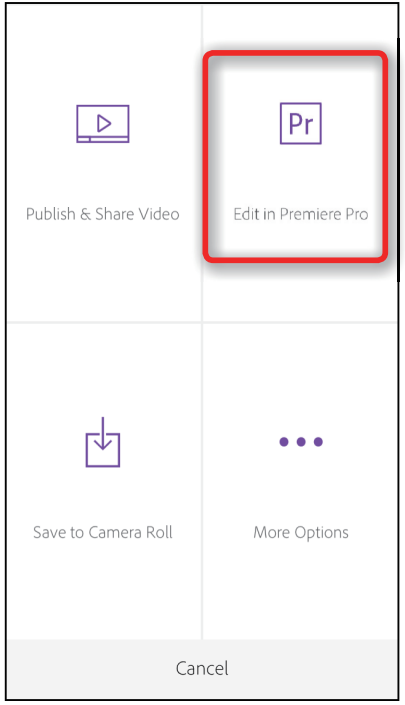

Image: A grant of the state of the state of th

●データが Creative Cloud のフォ ルダーにアップロードされます。

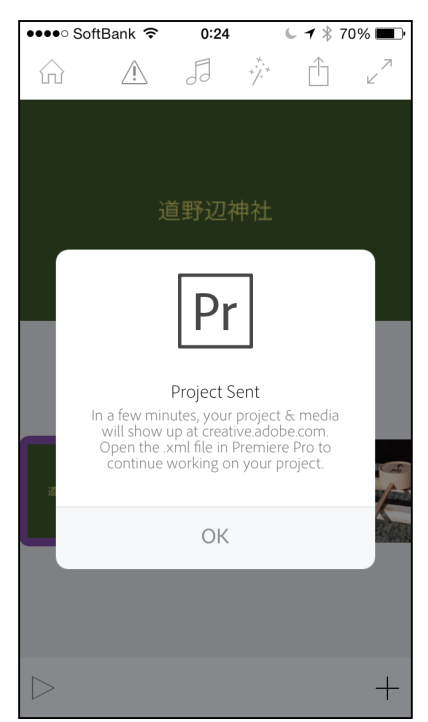

③アップロードが終了したら、「OK」をタップします。

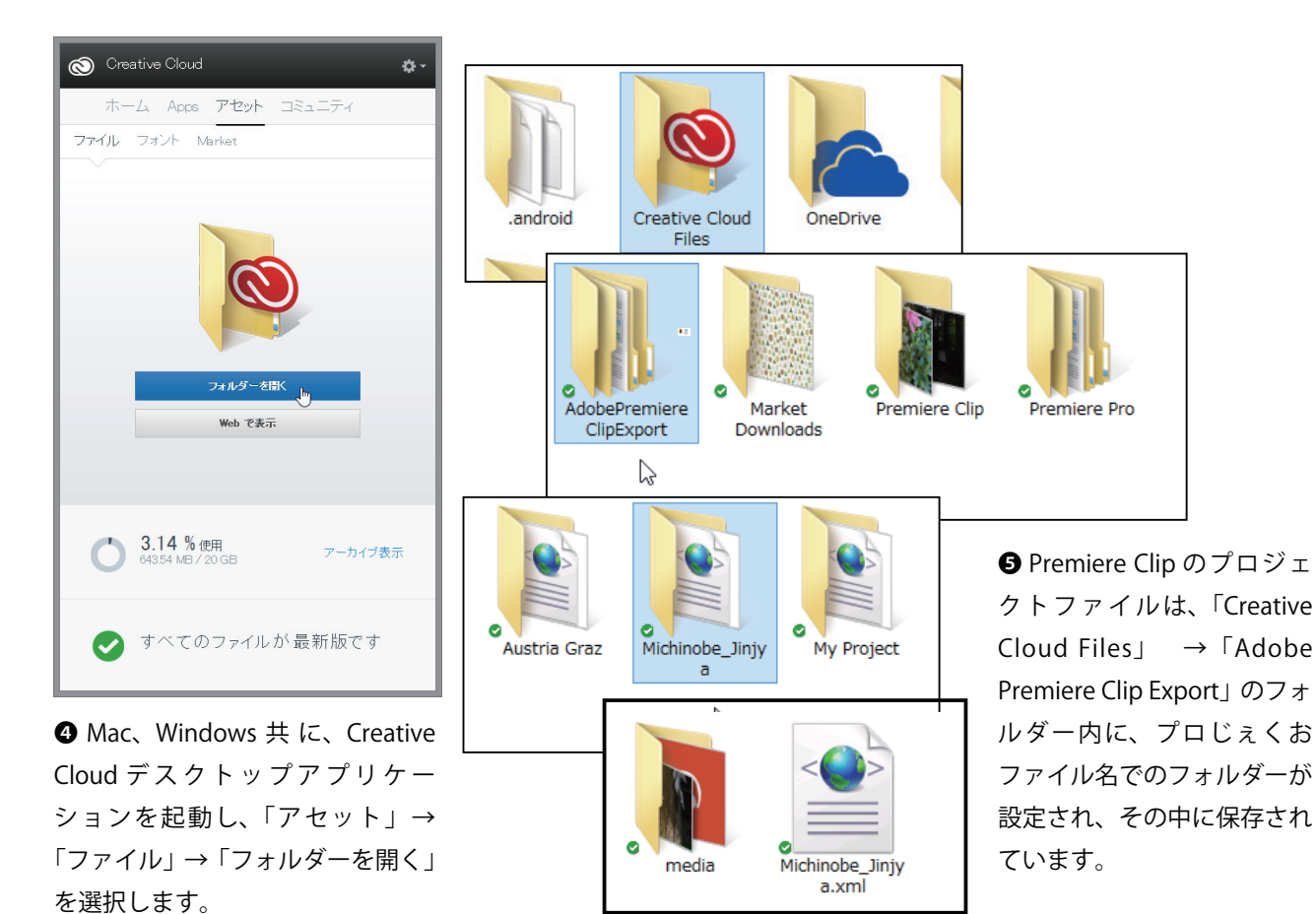

●共有法の選択メニュー画面で、「Edit 2デー in Premiere Pro」をタップします。 ルダー

## 8 · Premiere Pro CC で編集する

Creative Cloud フォルダーにアップロードした Premiere Clip のプロジェクトファイルは、そのまま Premiere Pro CC に取り込んで編集作業を開始できます。なお、ここでは Windows での操作を解説していますが、Mac でも同じです。

#### ●「新規プロジェクト」を選択

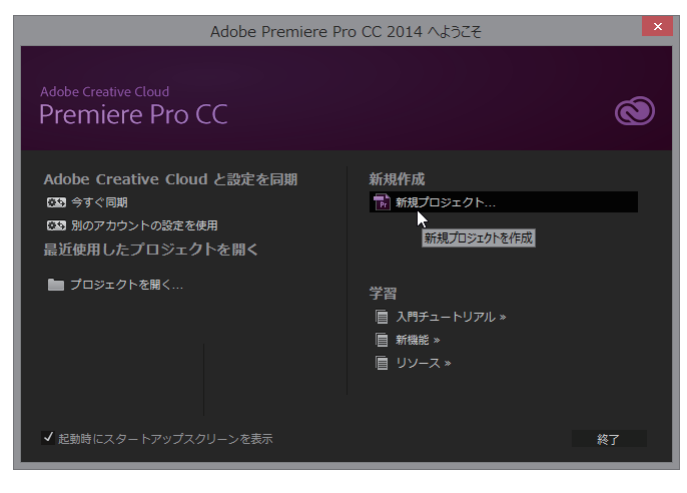

Premiere Pro CC を起動し、スター トアップメニューで「新規プロジェ クト」を選択します。

#### ❷「Premiere Pro CC の編集画面が表示される

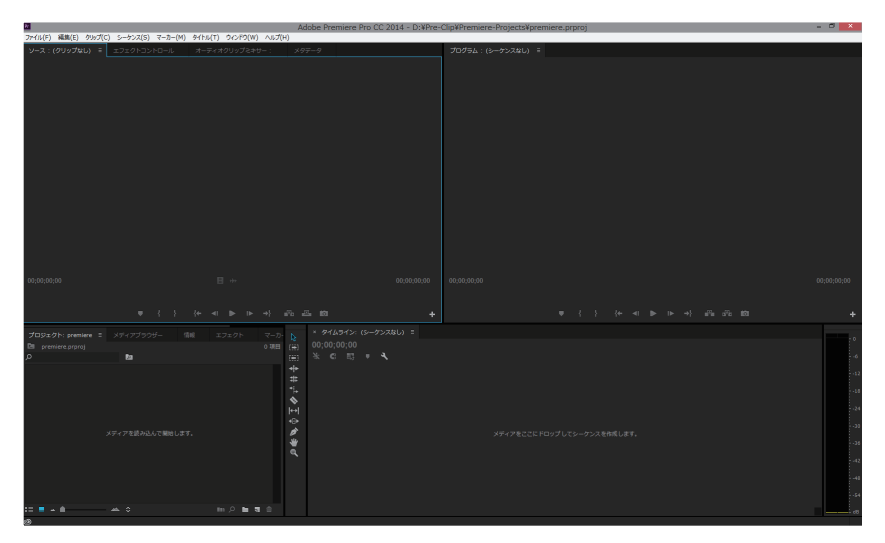

#### ●クリップの読み込み方法を選択する

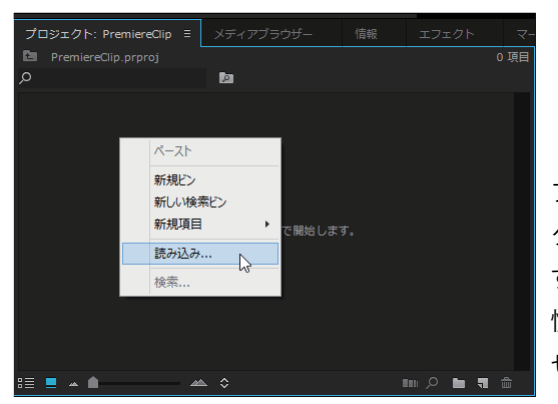

プロジェクトパネルで右クリックし、「読み込み…」を選択します。なお、素材の読み込み方法は、 慣れた方法を選択してかまいません。 O Creative Cloud フォルダーから xml ファイルを選択する

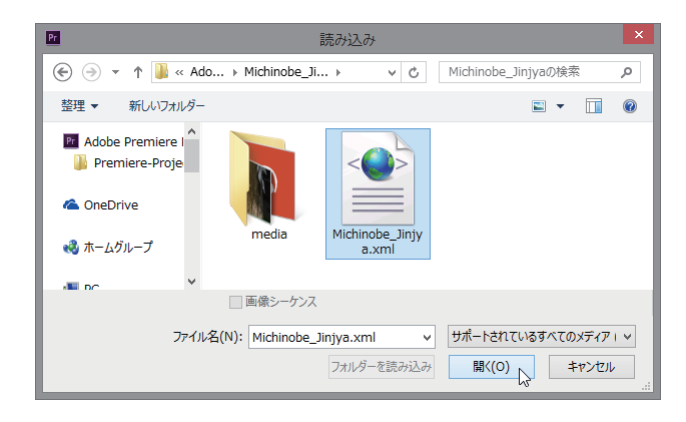

先に確認した Creative Cloud フォルダー内にあるプロジェク トファイルから、拡張子が「.xml」 というファイルを選択し、「開く」 ボタンをクリックします。

#### ●フォルダーが読み込まれる

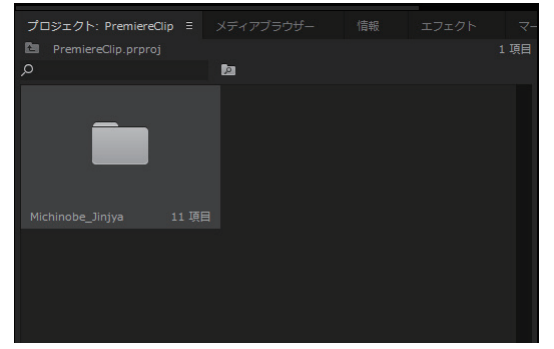

プロジェクトパネルに、フォル ダーが読み込まれます。

#### ④シーケンスファイルをダブルクリックする

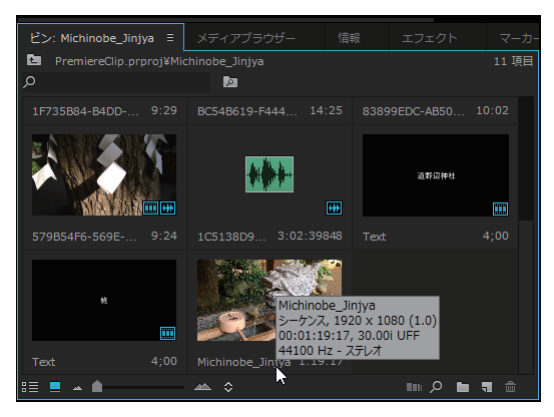

フォルダーを開くと、中には映 像クリップやオーディオクリッ プのほかに、シーケンスファイ ルも同梱されています。 このシーケンスファイルをダブ ルクリックしてください。

#### ●シーケンスがタイムラインパネルに展開される

| × Michi      | inobe <u>.</u> | _Jinjya      | Ξ |        |           |             |                                                                                                    |           |                 |             |         |       |
|--------------|----------------|--------------|---|--------|-----------|-------------|----------------------------------------------------------------------------------------------------|-----------|-----------------|-------------|---------|-------|
| 00:00:<br>¥€ | :00:(          | 00<br> \$ •  | ર | :00:00 | 00:0      | 0:15:00     | 00:00:30:00                                                                                                    | OC        | ):00:45:00      | 00:01:00:00 | 00:01:  | 15:00 |
|              |                |              |   |        |           |             |                                                                                                    |           |                 |             |         |       |
| 6            |                | B 💿<br>Video |   | ×.     | 1CF80978- | 77986AEA-4  | 4353166                                                                                                    | ★ 1F735B8 | BC54B619-F444-4 | 83899ED     | 579B54F | Æ     |
| 6            |                | BIM<br>Audio |   |        | ★センネル1    | 反<br>チャンネル1 | ▶ ● ● | アンネル1     | ★<br>チャンネル1     | ★ヤンネル1      | ★ヤンネル1  |       |
| 6            |                | B∎ M         |   | fx     |           |             |                                                                                                    |           |                 |             |         | 8     |
| 6            |                |              |   | н      |           |             |                                                                                                    |           |                 |             |         |       |
|              |                |              |   |        |           |             |                                                                                                    |           |                 |             |         |       |
|              |                |              |   |        |           |             |                                                                                                    |           |                 |             |         |       |

シーケンスファイル が展開されます。こ こには、Premiere Clipのデフォルト設 定で、ビデオトラッ ク1本、オーディオ トラック2本で構成 されているのがわか ります。

#### ◎通常の編集を行う

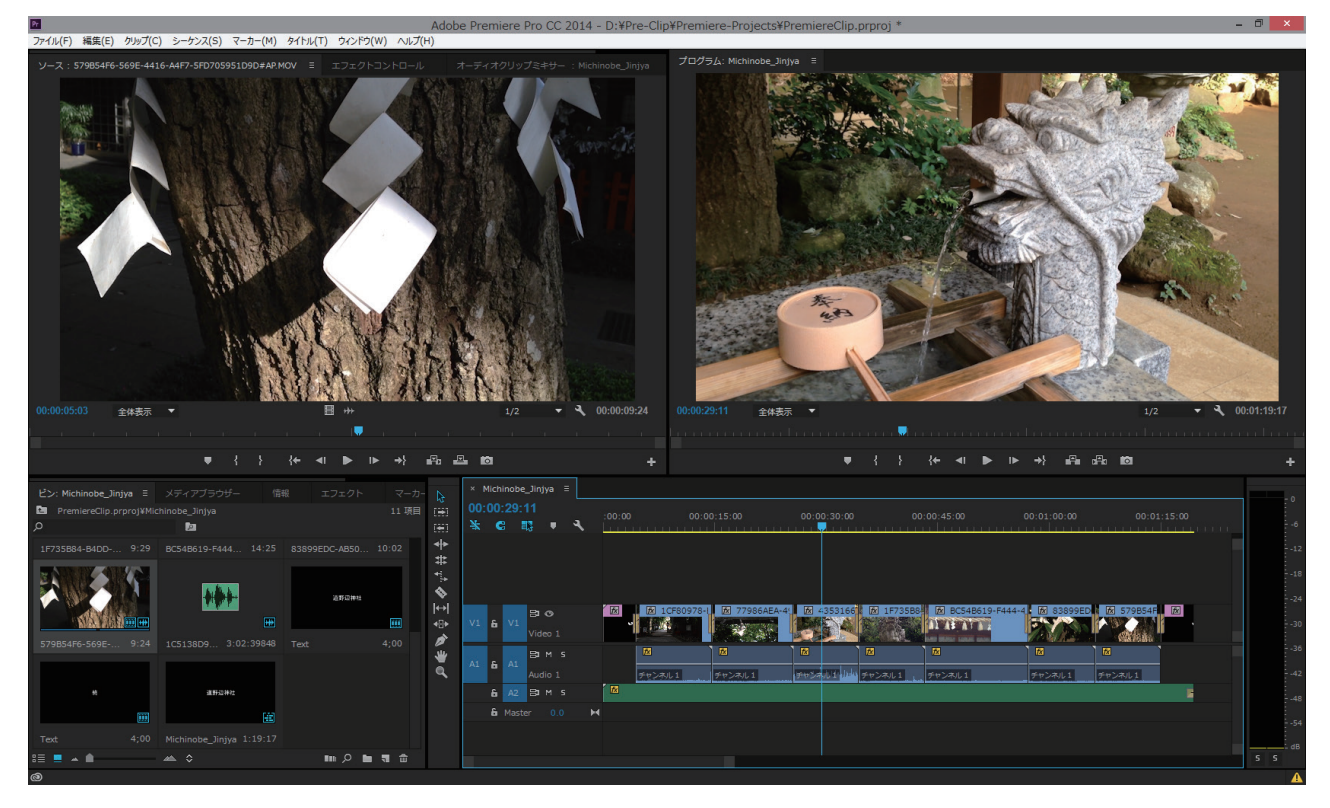

通常通りの編集を行います。トラック数が少ないの で、適宜追加してください。もちろん、タイトル、 テロップなどの合成も自由です。

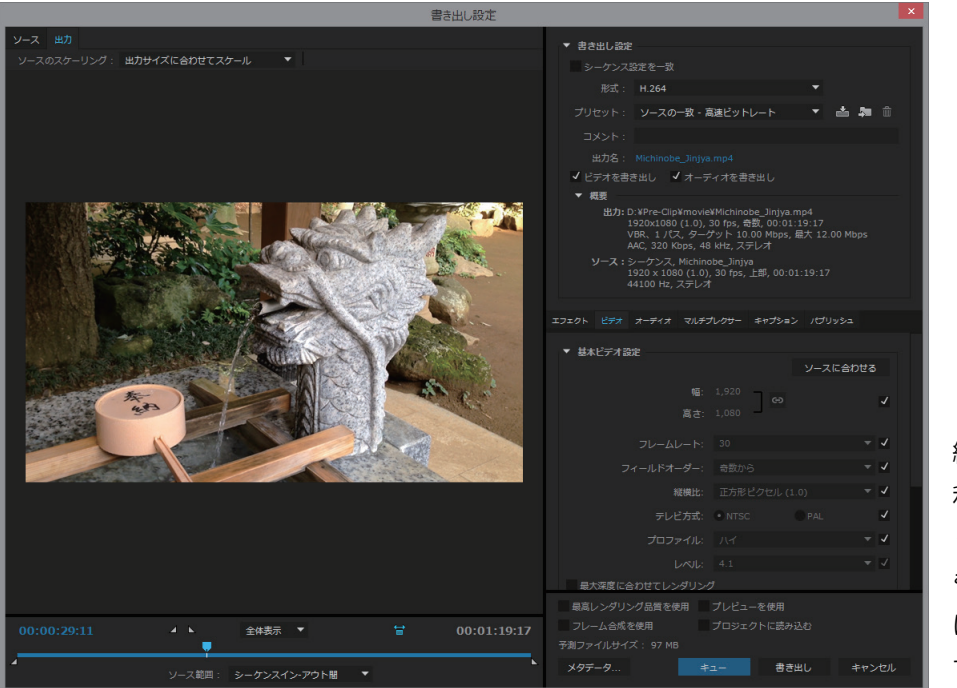

#### ❸好みのタイプで出力する

編集したプロジェクトは、 利用目的に応じて出力して ください。

もちろん、Media Encoder に転送しての出力も可能で す。

#### ■著者紹介

#### 阿部信行(あべのぶゆき)

1955年、千葉県生まれ。日本大学文理学部独文学科卒業。

大学卒業と同時に、無職に。友人の紹介でアルバイトを始めた編集プロダクションに入社。お料理の本をメインに、 本作りのノウハウを身に付け、フリー編集者として独立。が、独立が早過ぎて仕事もなく、生活できず。友人達の紹 介でカメラマン、エディトリアルデザイナー、ライターなどの仕事を得て凌ぐ生活を。その経験を活かし、さらに友 人の紹介もあり、大手出版社で大型ムックのプロジェクトを担当。プロジェクトが大きくなると、原稿料計算も大変 とパソコンを購入。しかし、ソフトがないと使えないとわかり愕然とする。ソフトを買う金がない。仕方なく、たま たまパソコン雑誌に掲載された BASIC のカルク計算プログラムを入力して凌ぐ。さらに、ワープロでレイアウトが できないかと試行錯誤。DTP 発生以前の話し。このレイアウトの話しをパソコン雑誌に投稿。それが掲載され、即デー タベースソフトのガイドブックを執筆。こうして、編集者から印税生活のテクニカルライターへと転向。現在に至る。

#### ● STACK の Web サイト

http://stack.co.jp/

#### ●最近の著書

『Premiere Pro CC 2014 スーパーリファレンス for Windows & Macintosh』(ソーテック社)
『できるポケット iPhone アプリ超事典 1000 [2015 年版]』(共著:インプレスジャパン)
『サイバーリンク PowerDirector 13 実践講座』(玄光社)
『Movie Studio Platinum 13 らくらくムービー編集入門』(ラトルズ)
『iMovie レッスンノート for Mac / iPad / iPhone』(ラトルズ)
『VideoStudio X7 PRO/ULTIMATE オフィシャルガイドブック』(グリーン・プレス)
『Premiere Pro CC スーパーリファレンス for Windows & Macintosh』(ソーテック社)

## 『Adobe Premiere Clip スマホでビデオ編集&公開 チュートリアル編』

2015年6月12日発行

- 著 者 阿部信行
   発行人 阿部信行
   編集人 阿部信行
   発行所 株式会社スタック
   http://www.stack.co.jp
   https://www.facebook.com/STACK.co.jp
   DTP 株式会社スタック
- ©2015 Nobuyuki Abe

Adobe Premiere Clip、Adobe Creative Cloud、Adobe Premiere Pro CC、Adobe After Effects CC、Adobe Photoshop CC、Adobe Audition CC、Adobe Prelude CC、Adobe Media Encoder CC、Adobe Encore CS6 はアドビシステムズ社の商標です。 Windows は米国 Microsoft Corporation の米国およびその他の国における登録商標です。 Macintosh、Mac、OS X は米国 Apple Inc. の米国およびその他の国における登録商標です。 その他の会社名、商品名は関係各社の商標または登録商標であることを明記して本文中での表記を省略させていただきます。

その他の会社名、商品名は関係各社の商標または登録商標であることを明記して本文中での表記を省略させていただきます。 本書に掲載されている説明およびサンプルを運用して得られた結果について、筆者および株式会社スタックは一切責任を負いま せん。個人の責任の範囲内にて実行してください。

また、本書の制作にあたり、正確な記述に努めていますが、内容に誤りや不正確な記述がある場合も、当社は一切責任を負いません。 本書の内容は執筆時点においての情報であり、予告なく内容が変更されることがあります。また、システム環境、ハードウェア 環境によっては本書どおりに動作および操作できない場合がありますので、ご了承ください。

本書の一部または全部について個人で使用する以外著作権上、株式会社スタックおよび著作権者の承諾を得ずに無断 で複写・複製することは禁じられています。

本書の内容と関係のない、パソコンの基本操作、トラブル、固有の操作に関する質問にはお答えできません。内容の 誤り、内容についての質問がございましたら下記サイトよりお願い申し上げます。

http://stack.co.jp/